# *prowirl* 77 Débitmètre vortex (version 4...20 mA/HART)

Instrumentation débit fluide Instructions de montage et de mise en service

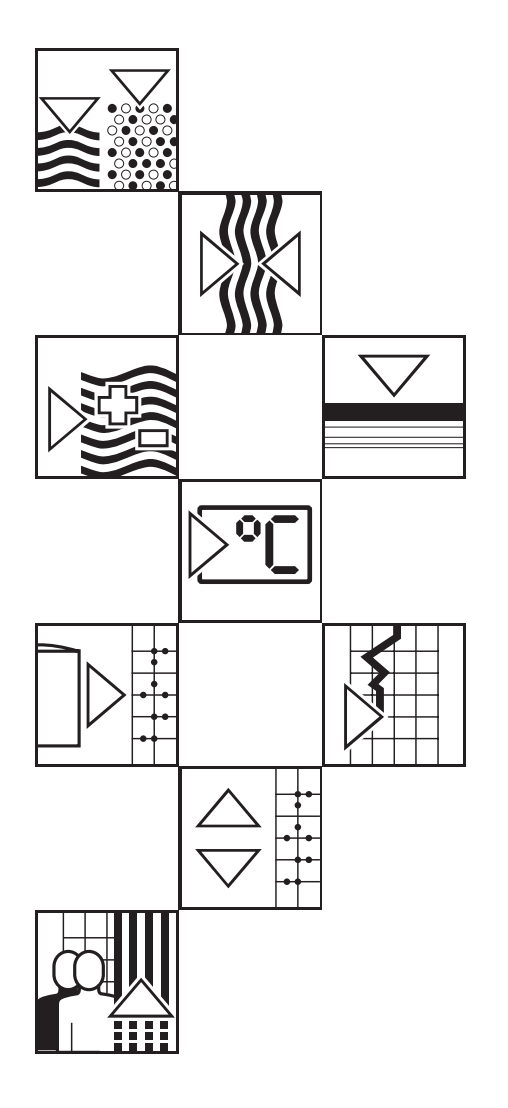

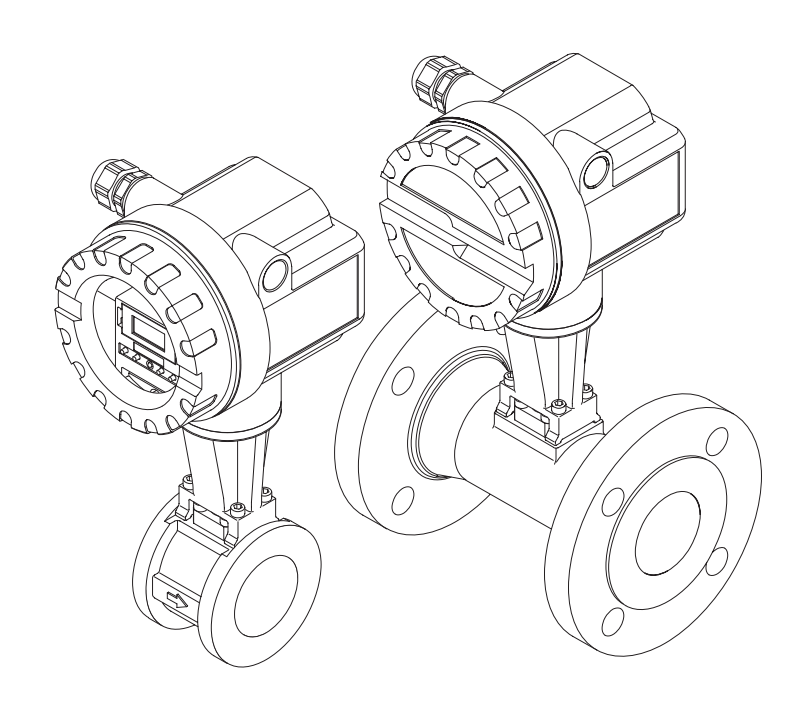

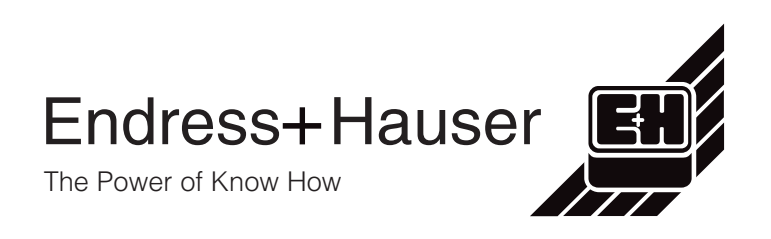

## Aperçu des commandes de la version 4...20 mA/HART

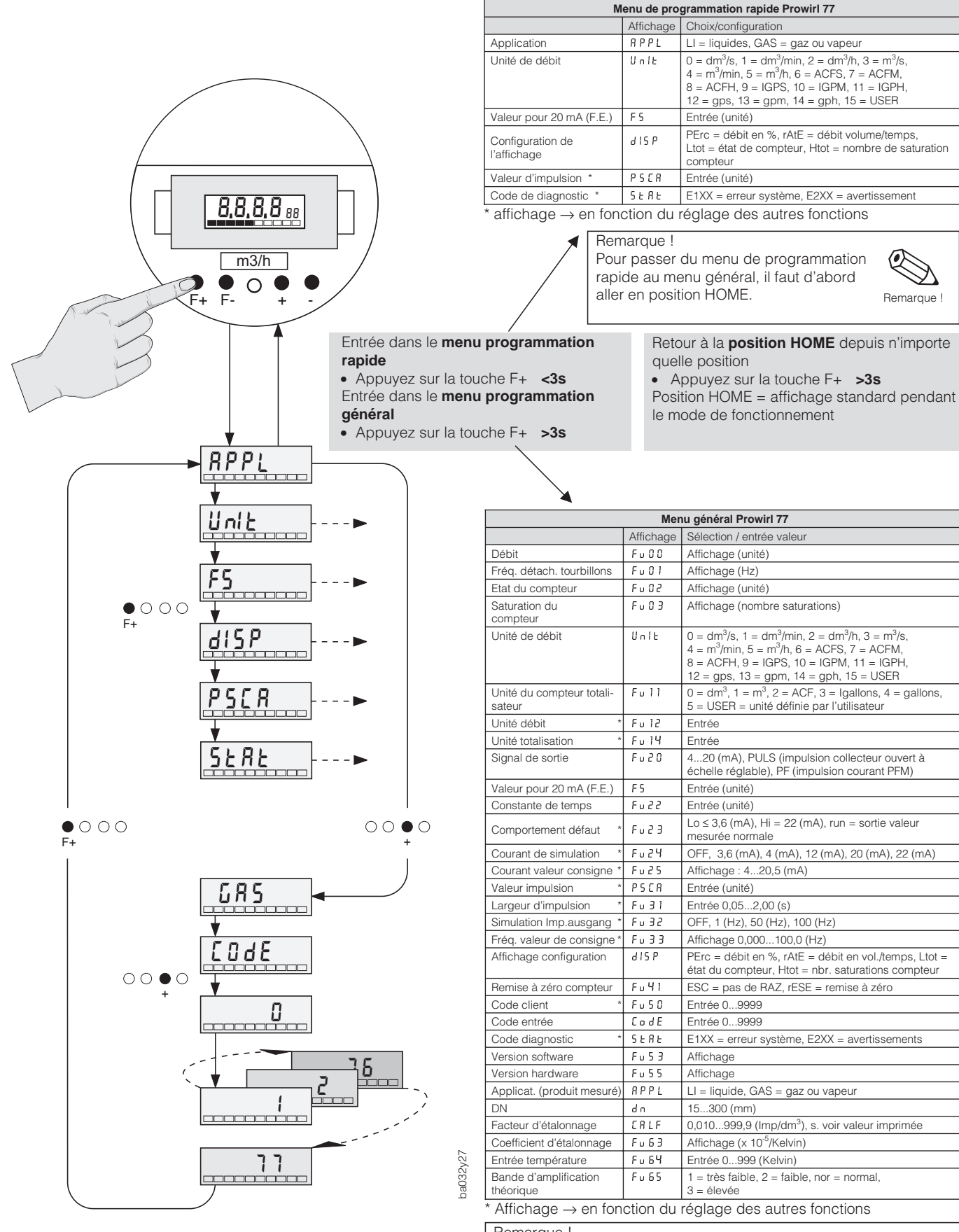

Déroulement d'une séquence à l'exemple de "libération de la programmation"

#### Remarque !

Pour passer du menu de programmation général au menu rapide, il faut d'abord aller à la position HOME.

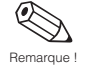

## SOMMAIRE

| 1 | Conseils de sécurité                                                                                                    | 5         |
|---|----------------------------------------------------------------------------------------------------|-----------|
|   | 1.1 Utilisation conforme à l'objet                                                                                                | 5         |
|   | 1.2 Mise en évidence des dangers et des conseils                                                                                  | 5         |
|   | 1.3 Sécurité de fonctionnement                                                                                                    | 5         |
|   | utilisateur                                                                                                    | 6         |
|   | 1.5 Réparations, produits toxiques                                                                                                | 6         |
|   | 1.6 Evolution technique                                                                                                    | 6         |
|   |                                                                                                    |           |
| 2 | Description du système                                                                                                    | 7         |
|   | 2.1 Système de mesure Prowirl 77,                                                                                                 |           |
|   | version 420 mA                                                                                                    | 7         |
|   |                                                                                                    |           |
| 3 | Montage et installation                                                                                                    | 9         |
|   | 3.1 Remarques générales                                                                                                    | 9         |
|   | 3.2 Conseils de montage                                                                                                    | 10        |
|   | 3.4 Botation du boîtier de l'électronique /                                                                                       | 13        |
|   | Montage de l'affichage                                                                                                    | 14        |
|   |                                                                                                    |           |
| 4 | Raccordement électrique                                                                                                    | 15        |
|   | 4.1 Raccordement du transmetteur                                                                                                  | 15        |
|   | 4.2 Schémas de raccordement                                                                                                    | 15        |
|   |                                                                                                    | 17<br>17  |
|   | 4.4 Raccordement nour Communin II                                                                                                 | 17<br>17  |
|   |                                                                                                    |           |
| 5 | Programmation                                                                                                    | 19        |
|   | 5.1 Affichage et éléments de commande                                                                                             | 19        |
|   | 5.2 Sélection des fonctions et modification des                                                                                   |           |
|   | paramètres                                                                                                    | 20        |
|   | 5.3 Utilisation de Prowirl 77 avec le terminal HART                                                                               | 22        |
|   | 5.5 Matrice de programmation Communin II                                                                                          | 23<br>24  |
|   |                                                                                                    |           |
| 6 | Fonctions de l'appareil                                                                                                    | 25        |
|   |                                                                                                    |           |
| 7 | Recherche et suppression des défauts 3                                                                                            | 39        |
|   |                                                                                                    |           |
| 8 | Dimensions et poids 4                                                                                                    | 13        |
|   | 8.1 Dimensions du Prowirl 77 W                                                                                                    | 43        |
|   | 8.2 Dimensions du Prowirl 77 F                                                                                                    | 44        |
|   | 8.3 Dimensions Prowirl 77 H                                                                                                    | 46        |
|   | <ul> <li>0.4 Dimensions du tranquillisateur de debit (DIN)</li> <li>8.5 Dimensions du tranquillisateur de débit (ANSI)</li> </ul> | 47<br>48  |
|   |                                                                                                    | 10        |
| 9 | Caractéristiques techniques 4                                                                                                    | <b>19</b> |
|   | 9.1 Gammes de mesure (capteur)                                                                                                    | 54        |
|   | 9.2 Réglage usine (transmetteur)                                                                                                  | 55        |

#### Marques déposées

HART<sup>®</sup> Est une marque déposée de la société HART Communication Foundation, Austin, USA

KALREZ<sup>®</sup>, VITON<sup>®</sup> Est une marque déposée de la société E.I. Du Pont de Nemours & Co., Wilmington, USA

GYLON<sup>®</sup> Est une marque déposée de la société Garlock Sealing Technologies, Palmyra, NY, USA

INCONEL<sup>®</sup> Est une marque déposée de la société Inco Alloys International, Inc., Huntington, USA

## 1 Conseils de sécurité

## 1.1 Utilisation conforme à l'objet

- Le transmetteur Prowirl 77 ne doit être employé que pour la mesure volumique de vapeur saturée, de vapeur surchauffée, de gaz et de liquides. Si la température et la pression de process sont constantes, le Prowirl 77 peut également indiquer le débit en unités de masse, de chaleur ou de volume normé.
- Le fabricant décline toute responsabilité en cas d'utilisation non conforme de l'appareil.
- Les appareils qui sont utilisés en zone explosible sont fournis avec une documentation spéciale "Ex"qui fait partie intégrante du présent manuel d'exploitation. Tenez compte des instructions d'installation et des valeurs de raccordement. A la première page de la documentation Ex, figure le pictogramme correspondant à l'agrément de l'appareil.

## 1.2 Mise en évidence des dangers et des conseils

Nos appareils ont été construits et testés d'après les derniers progrès techniques et ont quitté nos établissements dans un état parfait. Il sont conformes à la norme EN 61010 "directives de sécurité pour appareils électriques de mesure, de commande, de régulation et de laboratoire". Une utilisation non conforme peut entraîner de sérieux dangers. De ce fait, suivez rigoureusement les consignes de sécurité assortis des pictogrammes suivants :

#### Danger !

Ce symbole met en évidence les actions ou les procédures qui entraînent des dommages corporels, des risques de danger ou la destruction de l'instrument si elles n'ont pas été menées correctement.

#### Attention !

Ce symbole met en évidence les actions ou les procédures qui entraînent des dommages corporels, ou des dysfonctionnements d'appareils si elles n'ont pas été menées correctement.

#### Remarque !

La remarque met en évidence les actions ou les procédures qui risquent de perturber indirectement le fonctionnement des appareils ou de générer des réactions imprévues si elles n'ont pas été menées correctement.

## 1.3 Sécurité de fonctionnement

- Le système de mesure Prowirl 77 répond aux normes de sécurité générales selon EN 61010 et à la norme européenne de compatibilité électromagnétique CEM EN 50081 partie 1 et 2/EN 50082 partie 1 et 2, et aux recommandations NAMUR.
- Protection du boîtier IP 67 selon EN 60529.
- Le circuit d'autosurveillance du système assure la sécurité de fonctionnement. En cas de défaut, la sortie courant adopte l'état prédéfini, le signal de la sortie impulsion passe à l'état logique zéro (0 Hz). Les messages de défaut correspondants sont affichés à l'écran LCD.
- En cas de coupure de l'énergie auxiliaire, le paramétrage du système de mesure est conservé dans l'EEPROM (sans pile).

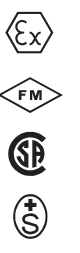

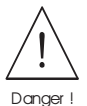

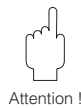

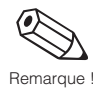

### 1.4 Personnel de montage, de mise en service, utilisateur

- Le montage, l'installation électrique, la mise en service et la maintenance de l'appareil ne doivent être effectués que par du personnel qualifié et autorisé, qui aura impérativement lu ce manuel et en suivra les directives.
- L'instrument ne doit être exploité que par du personnel autorisé, formé à cette tâche par l'utilisateur de l'installation.
- Il convient de s'assurer de la résistance des matériaux de toutes les pièces en contact avec des produits corrosifs comme les tubes de mesure, les joints et raccords process. Ceci est également valable pour les produits qui servent au nettoyage des capteurs. Endress+Hauser se tient à votre disposition pour tout renseignement.
- L'installateur veillera à l'installation électrique du système conformément aux schémas de raccordement. Mettez le débitmètre à la terre.

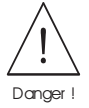

La sécurité est supprimée à l'ouverture du couvercle du boîtier.

Tenez compte des directives locales en vigueur concernant l'ouverture et la réparation des appareils électriques.

### 1.5 Réparations, produits toxiques

Avant de retourner le débitmètre Prowirl 77 à Endress+Hauser, veuillez prendre les mesures suivantes :

- Joignez à l'appareil une note décrivant le défaut, l'application ainsi que les caractéristiques physico-chimiques du produit mesuré.
- Supprimez tous les dépôts de produits, en veillant plus particulièrement aux rainures du joint et fentes dans lesquelles le produit peut former des dépôts. Ceci est particulièrement important lorsqu'il s'agit d'un produit dangereux pour la santé, par exemple corrosif, toxique, cancérigène, radioactif.
- Nous vous prions instamment de renoncer à un envoi d'appareil s'il ne vous est pas possible de supprimer complètement les traces des produits dangereux (celles qui se trouvent par exemple encore dans les recoins ou qui ont diffusé à travers la matière synthétique).

Les frais résultant d'une éventuelle mise au rebut ou de dommages personnels dus à un mauvais nettoyage seront à la charge de l'utilisateur.

### **1.6 Evolution technique**

Le constructeur se réserve le droit de modifier sans préavis les caractéristiques techniques de l'appareil en fonction de l'évolution technique. Veuillez contacter votre agence régionale ou le siège d'Endress+Hauser qui vous informeront des éventuelles mises à jour.

## 2 Description du système

Le débitmètre Prowirl 77 est prévu pour la mesure du débit volumique de vapeur, gaz et liquides dans la gamme de température -200...+400°C et sous un PN maximal de 160.

Pour des pressions et température négatives ou positives plus élevées, utilisez Prowirl 70.

Le débitmètre Prowirl 77 mesure le débit volumique sous conditions de process. Si l'on connaît avec précision les valeurs de pression et de température de process constantes, le débitmètre peut également indiquer le débit en unités massiques, thermiques, ou en volumes normés.

## 2.1 Système de mesure Prowirl 77, version 4...20 mA

Le système de mesure comprend

- un transmetteur Prowirl 77 dans les versions décrites ci-après,

- le capteur Prowirl 77 F, Prowirl 77 W et Prowirl 77 H.

Le transmetteur existe en plusieurs versions, qui se distinguent par leurs sorties signal et la communication digitale. Le transmetteur peut être équipé d'un affichage à cristaux liquides pour l'indication du débit ou de l'état du compteur ou de touches de commande pour la configuration sur le terrain.

La version avec affichage et touches de commande est munie d'un couvercle en verre, tandis que la version "aveugle" a un couvercle entièrement en aluminium (voir fig. 1).

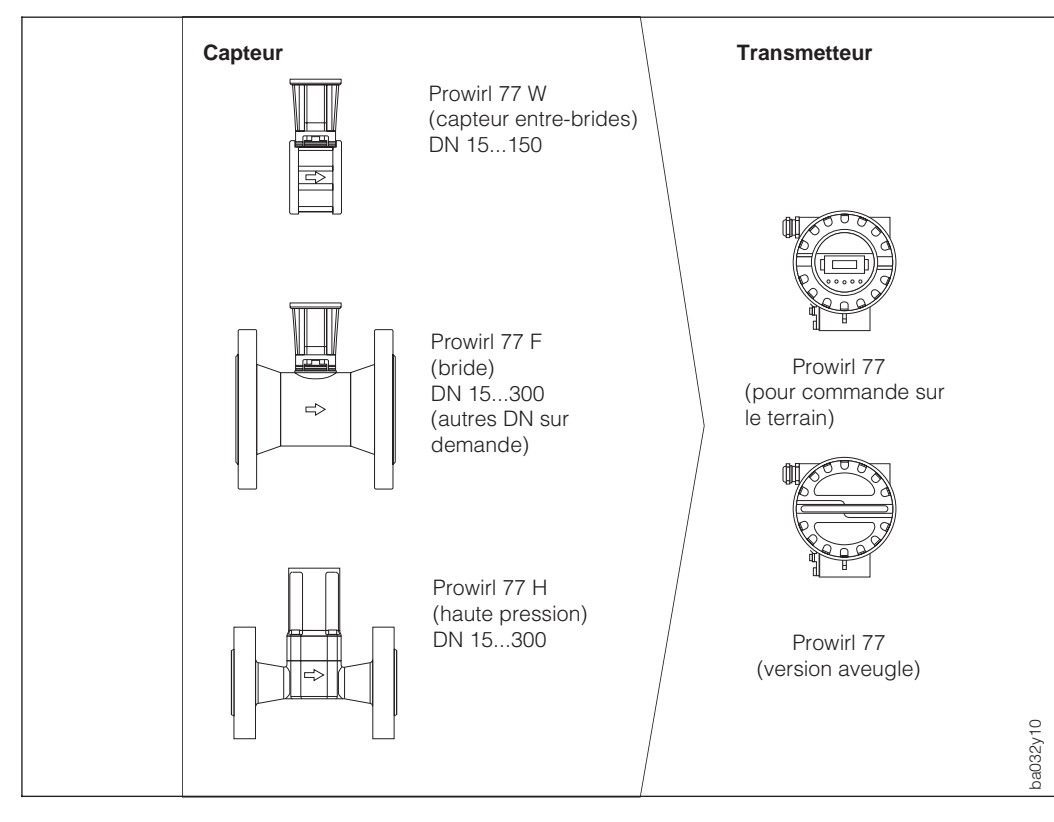

Fig. 1 Système de mesure Prowirl 77

Ce manuel d'exploitation décrit la version "4...20 mA". Elle dispose d'un signal de sortie courant, avec en option la communication HART et/ou l'affichage pour la programmation. Sur les appareils pour utilisation sur le terrain, la sortie courant peut être réglée en impulsions mises à l'échelle (collecteur ouvert) ou en impulsions de courant (PFM) sans mise à l'échelle. Le transmetteur Prowirl 77 est disponible en deux versions :

- Version : "PFM"Version : "PROFIBUS PA"

Ces deux versions sont décrites dans un manuel spécifique.

Afin d'être parfaitement adaptés aux conditions d'installation et de process, les divers débitmètres Prowirl 77 peuvent être associés librement à tous types de capteur.

## 3 Montage et installation

## 3.1 Remarques générales

#### Protection IP 67 (EN 60529)

Les débitmètres sont conformes aux exigences de la protection IP 67. Pour garantir celle-ci après le montage sur site ou lors d'une maintenance, tenez compte des points suivants :

- Les joints d'étanchéité du boîtier posés dans la rainure doivent être propres et intacts. Le cas échéant, les sécher, nettoyer ou remplacer.
- Serrez à fond toutes les vis du boîtier et du couvercle.
- Les câbles de raccordement utilisés devront avoir un diamètre externe conforme aux spécifications des presse-étoupe.
- Serrez les presse-étoupe (fig. 2).
- Formez une boucle avec le câble avant de l'insérer dans le presseétoupe pour éviter la pénétration d'humidité (fig. 2).
- Les presse-étoupe inutilisés doivent être fermés avec des bouchons.
- L'enveloppe de protection se trouvant dans le presse-étoupe ne doit pas être retirée.

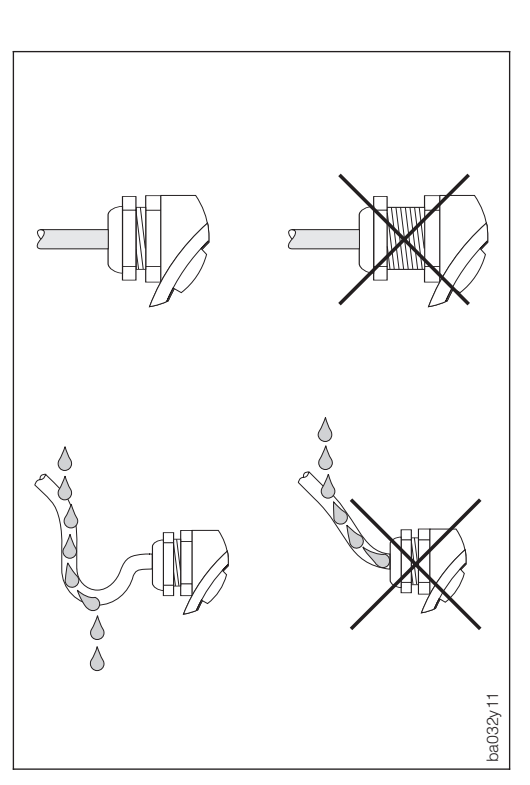

Fig. 2 Protection IP 67

#### Gammes de température

- Les températures ambiantes et de produit maximales admissibles doivent impérativement être respectées (voir p. 50).
- Tenez également compte des remarques relatives à l'isolation des conduites et l'implantation (voir p. 11).

## 3.2 Conseils de montage

Pour qu'un débitmètre puisse mesurer correctement le débit volumique, il faut impérativement un profil d'écoulement complètement développé. De ce fait, il faut installer le transmetteur Prowirl 77 en tenant compte des conseils suivants :

#### Diamètre interne de conduite

Vérifiez si le DN et la catégorie de tube (DIN/ANSI) ont été respectés à la commande. Ceci est très important pour l'étalonnage et la précision de mesure souhaitée.

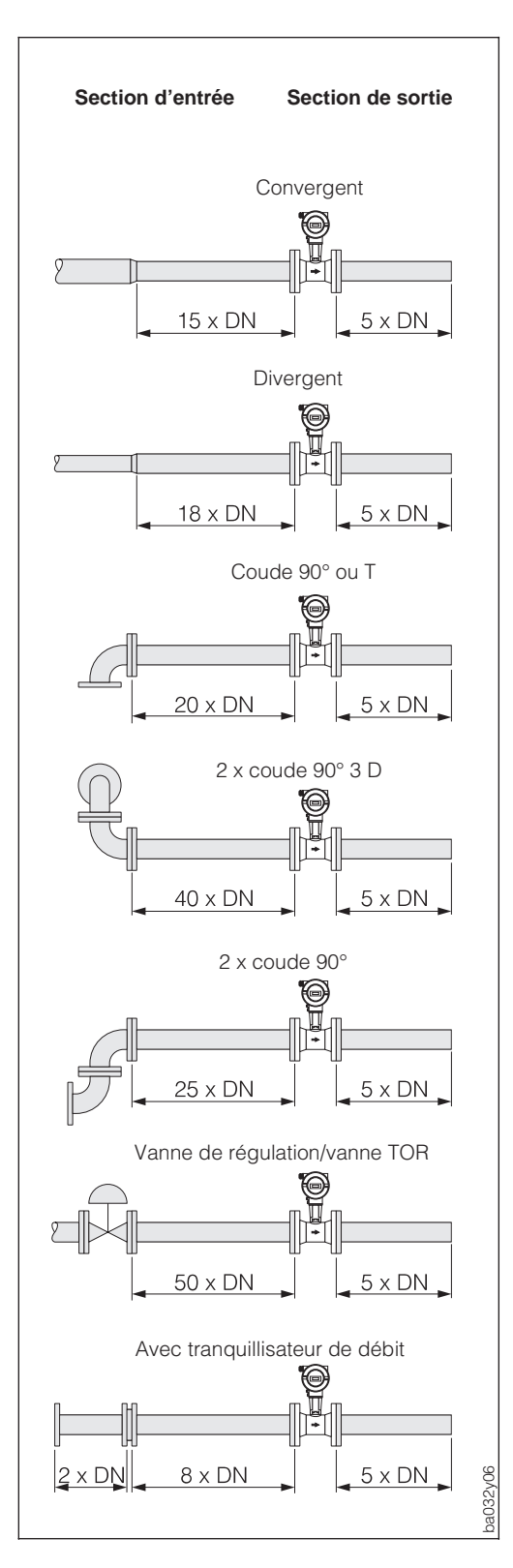

#### Sections d'entrée et de sortie

Afin d'avoir un profil d'écoulement stable, il faut si possible installer le débitmètre en amont des obstacles comme les coudes, les divergents ou organes de réglage. Sinon, veillez à ce que la section de tube droite entre l'obstacle et le débitmètre soit suffisamment longue. Les schémas ci-contre indiquent les sections de conduite droites minimales en aval de l'obstacle en multiple du DN de la conduite. Dans le cas de plusieurs obstacles, il faut prendre la valeur la plus élevée.

La section droite en aval du débitmètre doit être suffisamment longue afin que les tourbillons puissent vraiment se former.

#### Tranquillisateur de débit

En cas de manque d'espace, et notamment lorsque le diamètre de conduite est relativement important, il n'est pas toujours possible de respecter les longueurs droites spécifiées ci-dessus. On utilisera alors un tranquillisateur de débit (voir p.47). Celui-ci consiste en une plaque perforée que l'on installe entre les brides et centre à l'aide de boulons. En général, elle diminue la section d'entrée à 10 X DN pour une précision de mesure totale.

Fig. 3 Sections d'entrée et de sortie

#### Implantation

En principe, le Prowirl 77 peut être monté en n'importe quel point de la conduite. Sur le corps de l'appareil se trouve une plaque signalétique comportant une flèche dans le sens d'écoulement.

Pour les liquides, l'écoulement devrait se faire de bas en haut (implantation A) afin que la conduite soit toujours pleine.

Dans le cas d'une conduite horizontale. il faut privilégier l'implantation B, mais les implantations C et D sont également possibles.

Dans le cas d'une conduite chaude, de laquelle s'écoule par ex. de la vapeur, et qui passe directement sous un plafond, il y a risque d'accumulation de chaleur. C'est pourquoi nous préconisons l'implantation C ou D afin de protéger l'électronique de la surchauffe.(voir p. 50 pour les températures ambiantes).

#### Points de mesure de pression et de température

Les points de mesure de pression et de température doivent être installés en aval du débitmètre afin qu'ils n'aient pas d'influence sur la formation du tourbillon.

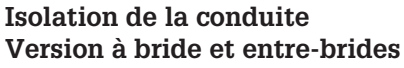

Les conduites transportant des fluides chauds doivent être isolées afin de limiter la déperdition thermique.

#### Attention !

Il faut s'assurer qu'il reste assez d'espace pour l'entretoise entre le capteur et le boîtier (voir fig.). La partie non recouverte sert à l'évacuation de la chaleur et protège l'électronique de la surchauffe.

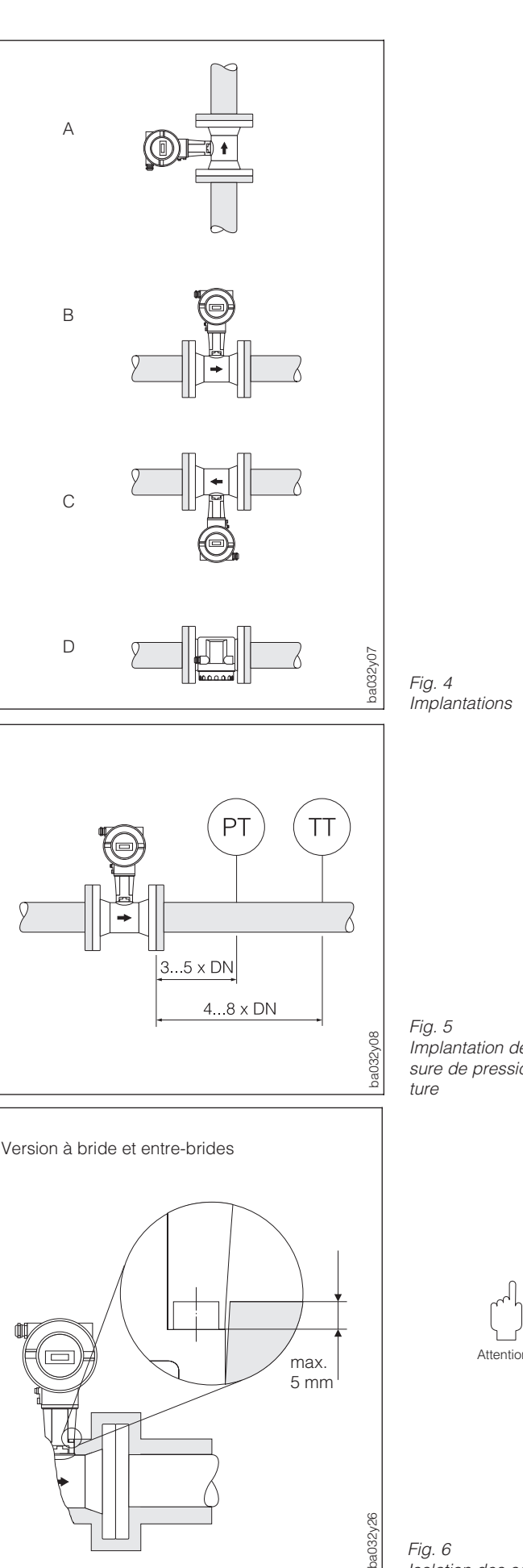

Implantation des points de mesure de pression et de tempéra-

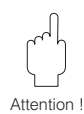

Fig. 6 Isolation des conduites

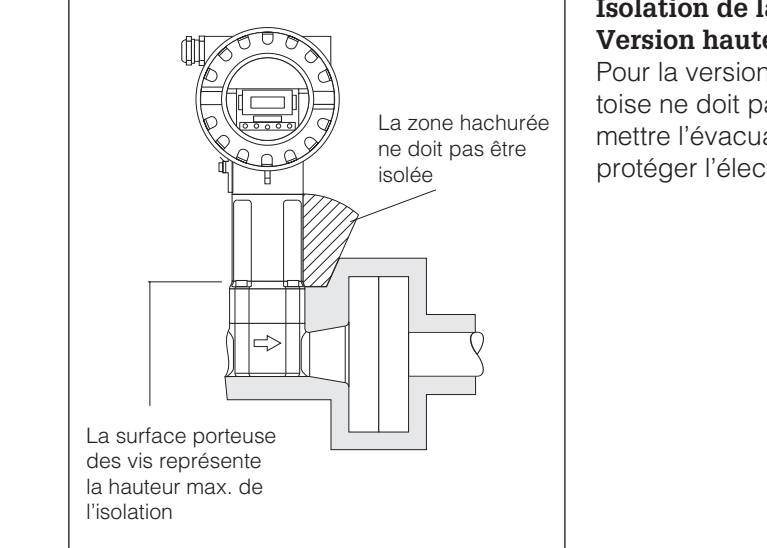

#### Isolation de la conduite Version haute pression

Pour la version haute-pression, l'entretoise ne doit pas être isolée, afin de permettre l'évacuation de la chaleur et de protéger l'électronique de la surchauffe.

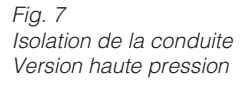

min. 100 mm

### Dégagement minimal

Dans le cas d'une maintenance ou du raccordement d'un simulateur de débit "Flowjack", il faut déverrouiller le boîtier du transmetteur situé dans le manchon et le dégager complètement. C'est pourquoi, lors du montage sur la conduite, il faut tenir compte des longueurs de câble et des dégagements minimaux suivants :

- dégagement minimal dans tous les sens : 100 mm
- longueur de câble nécessaire : L + 150 mm

Fig. 8 Dégagement minimal et longueurs de câble nécessaires

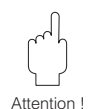

## Attention !

Le dégagement du boîtier du transmetteur devra en principe uniquement être effectué par un technicien E+H.

## 3.3 Montage du capteur

#### Attention !

Avant de monter le capteur, tenez compte des points suivants :

- Dégagez les disques de protection du capteur.
- Lors de la pose des joints, assurez-vous que le diamètre interne est supérieur ou égal à celui du tube de mesure et de la conduite. Les joints qui pénètrent dans le flux influencent le détachement des tourbillons derrière le corps perturbateur, ce qui provoque des erreurs de mesure. Les joints fournis par E+H ont de ce fait un diamètre intérieur supérieur à celui du tube de mesure.
- Assurez-vous que le sens d'écoulement indiqué sur le capteur correspond à celui dans la conduite.
- Encombrement : Prowirl W (version entre-brides), 65 mm Prowirl F (version à bride), voir p. 44 Prowirl H (version haute-pression), voir p. 46

### Montage Prowirl W

Le montage de la version entre-brides est effectué avec un set de montage qui comprend :

- Tirants d'ancrage
- Bagues de centrage
- Ecrous
- Rondelles
- Joints

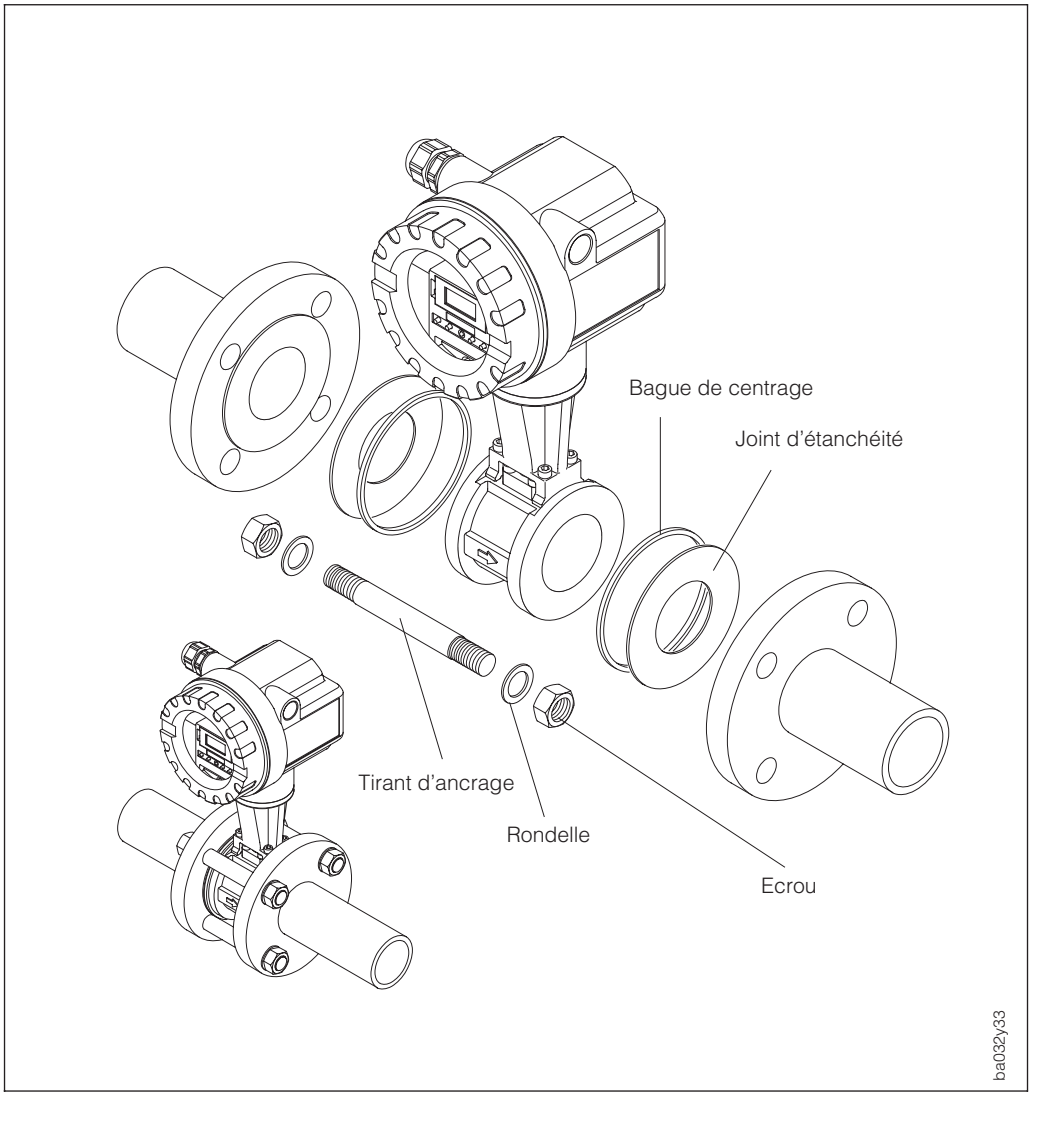

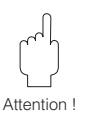

Fig. 9

Montage de la version entre-brides du Prowirl 77 W

## 3.4 Rotation du boîtier de l'électronique / Montage de l'affichage

Le boîtier de l'électronique peut être tourné par pas de 90°, ce qui permet une orientation parfaite de l'affichage. Procédez de la manière suivante :

①Desserrez la vis de sécurité (au moins un tour).

<sup>(2)</sup>Tirez le boîtier de l'électronique jusqu'en butée et tournez-le dans la position souhaitée.

③Serrez la vis de sécurité.

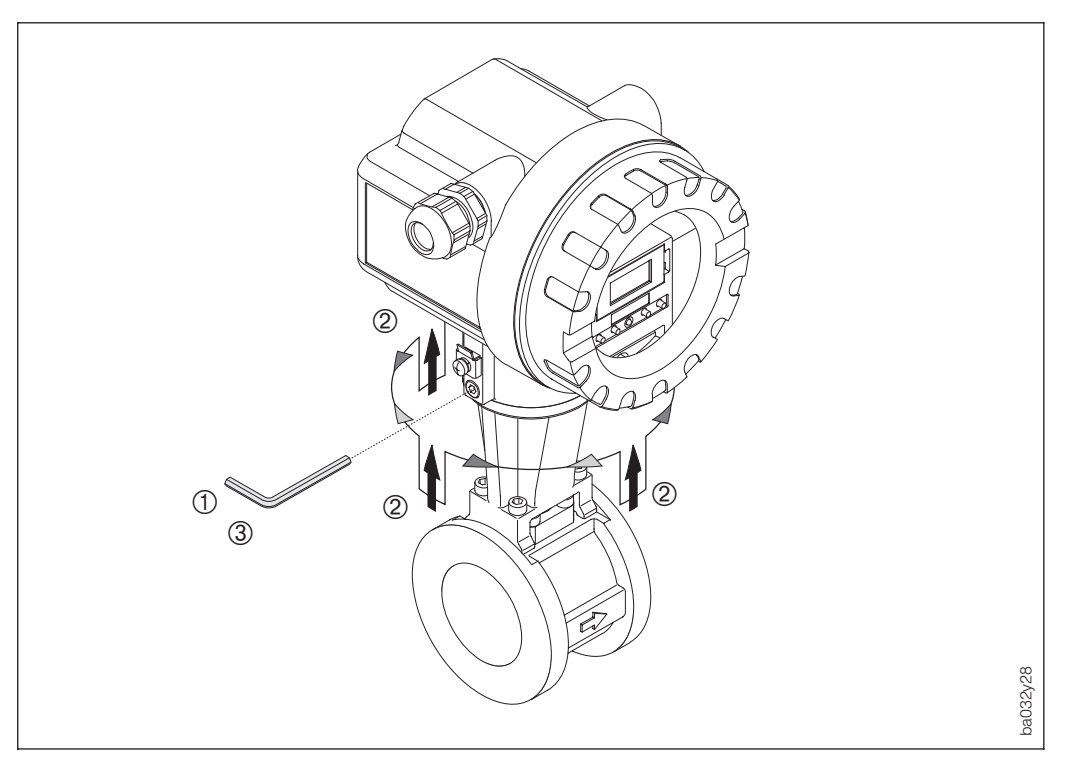

Fig. 10 Rotation du boîtier de l'électronique

L'affichage à cristaux liquides est également orientable par pas de 180°, ce qui permet de l'orienter en fonction des différentes possibilités d'implantation sur les conduites.

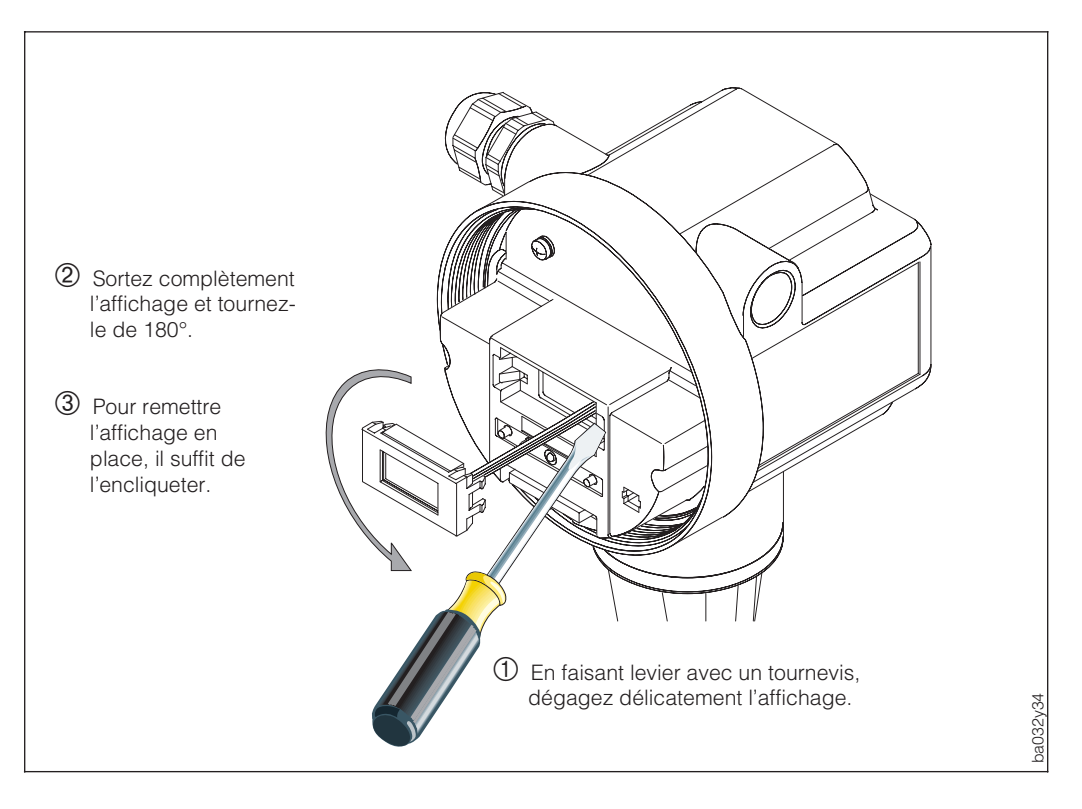

Fig. 11 Rotation de l'affichage in-situ

## 4 Raccordement électrique

### 4.1 Raccordement du transmetteur

#### Attention !

- Tenez compte des normes d'installation en vigueur.
- Pour l'installation du transmetteur en version Ex, tenez compte de la documentation Ex fournie avec l'appareil.
- La tension d'alimentation est de max. 30 V DC, pour la version Ex, elle est de max. 36 V DC.

#### Procédure

- 1. Dévissez le couvercle.
- 2. Desserrez les deux vis cruciformes et rabattez la tôle en avant.
- 3. Faire passer le câble d'alimentation et de signal à travers l'entrée de câble.
- 4. Faire le raccordement selon les schémas électriques qui figurent dans les pages suivantes.
- 5. Remontez la tôle et serrez les vis.
- 6. Remontez le couvercle et serrez les vis.

### 4.2 Schémas de raccordement

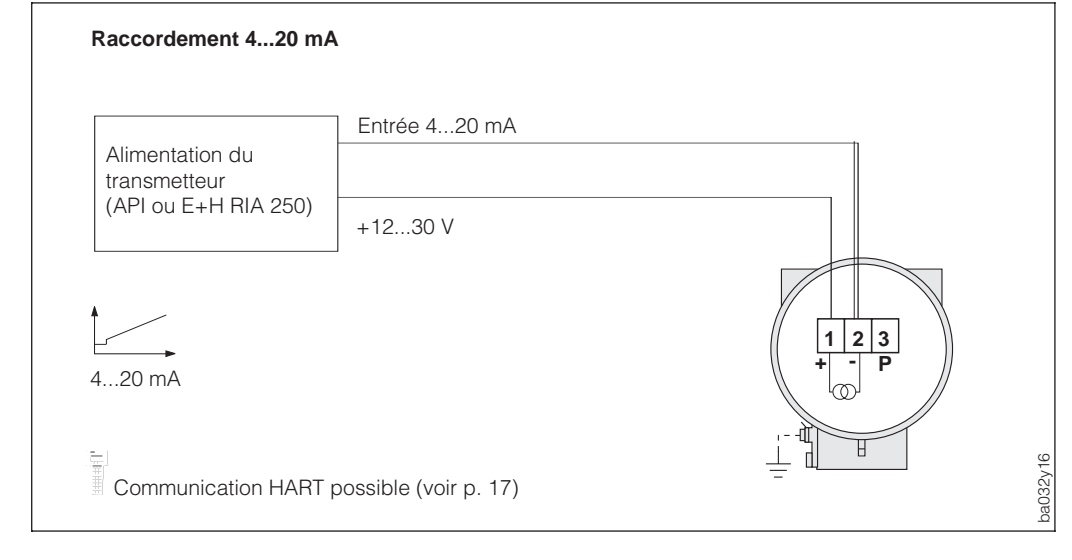

Fig. 12 Raccordement 4...20 mA

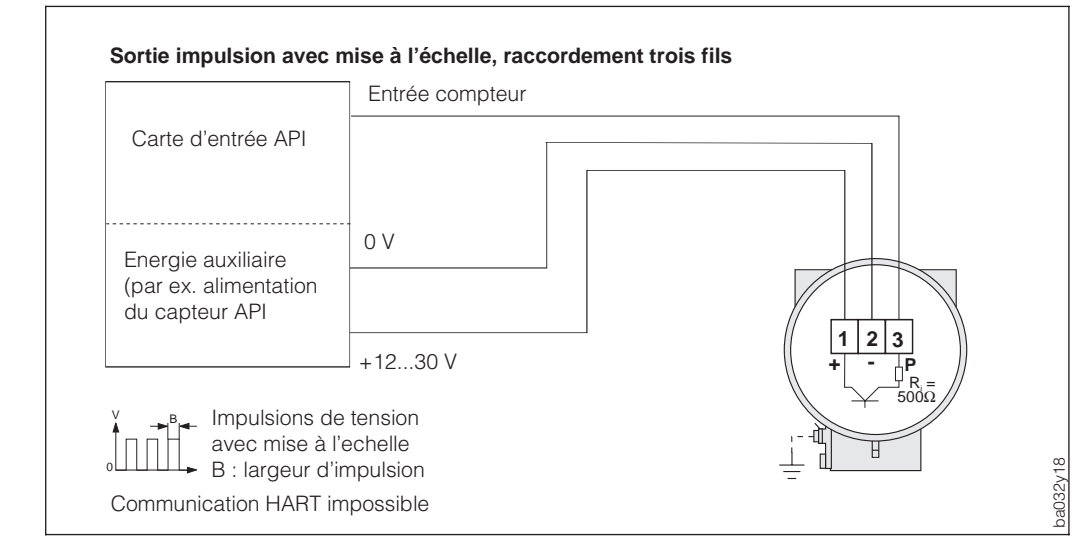

Fig. 13 Sortie impulsion vers API, entrée sans séparation galvanique

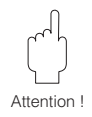

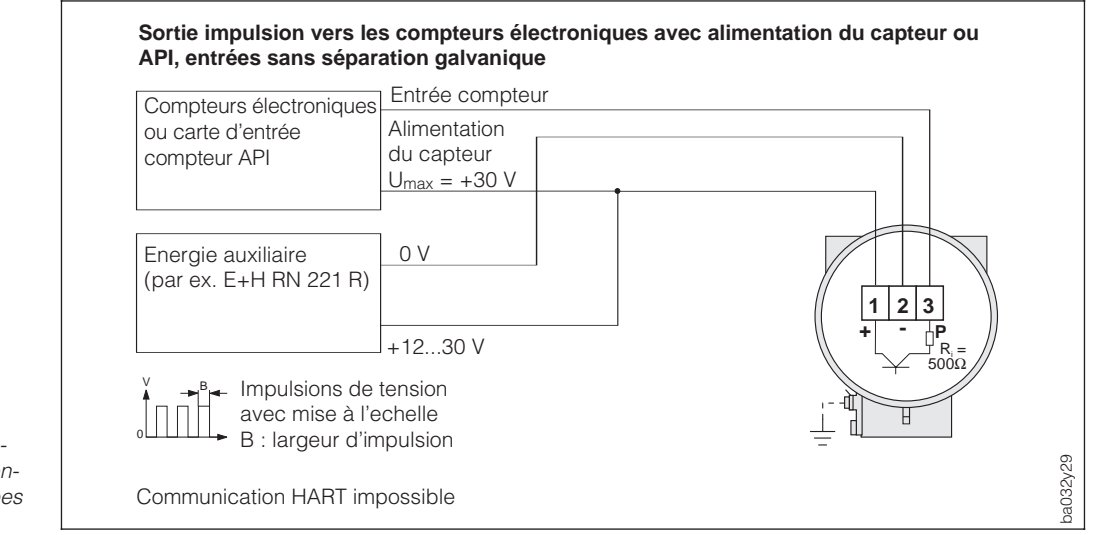

#### Impulsions de courant PFM, raccordement 2 fils au calculateur de débit E+H DXF 351 2-ENDRESS+HAUSEL COMPARTDNF351 Compart DXF 351 F2 F3 F1 1+ 1 2 3 mΑ Fréquence vortex sans mise à l'échelle 20 0,5...2850 Hz 4 Durée d'impulsion 0,18 ms ba032y17 Communication HART impossible

Fig. 14 Sortie impulsion vers les compteurs électroniques avec alimentation du capteur ou API, entrées sans séparation galvanique

Fig. 15

Impulsions de courant PFM, raccordement 2 fils au calculateur de débit E+H DXF 351

## 4.3 Charge

$$R_{c} = \frac{U_{c} - U_{B}}{I_{max} \cdot 10^{-3}} = \frac{U_{c} - 12}{0,022}$$

- R<sub>C</sub> = Résistance de charge
- $U_{\rm C}$  = Tension d'alimentation (12...30 V DC)
- U<sub>B</sub> = Tension aux bornes Prowirl 77 (min. 12 V DC)
- $I_{max}$  = Courant de sortie (22mA)

Remarque !

Si un transfert de données est effectué en protocole HART, la résistance de charge minimale est de 250  $\Omega$ , U<sub>C</sub> = min. 17,5 V DC.

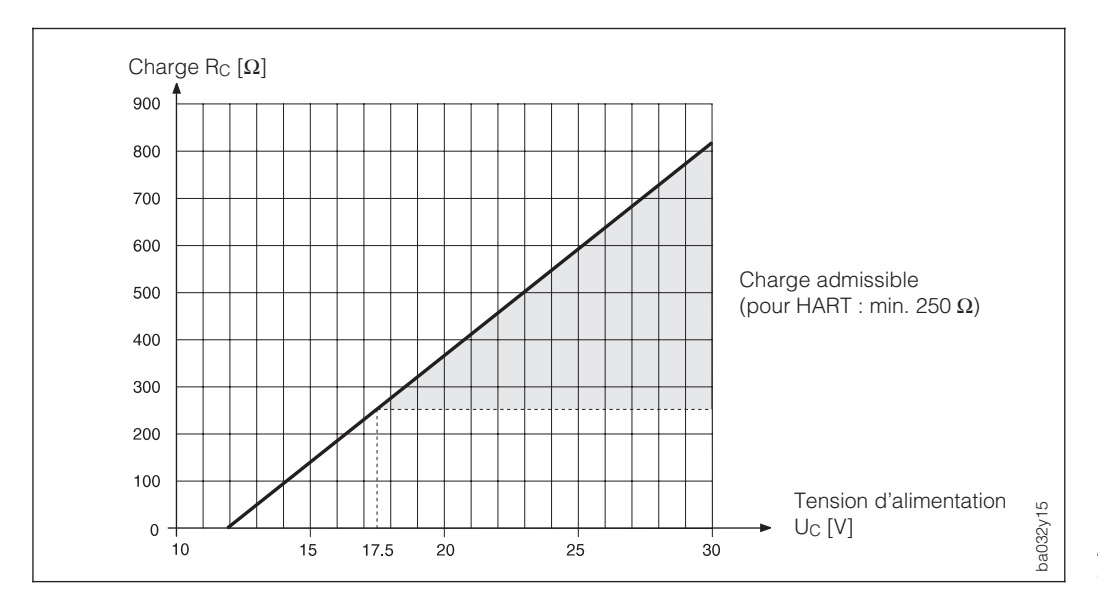

Fig. 16 Charge à la sortie analogique

## 4.4 Raccordement HART

Raccordement du terminal portable DXR 275 par câble de signal analogique 4...20 mA. Pour le raccordement en zone Ex, tenir compte de la documentation correspondante.

La résistance minimale doit être de 250  $\Omega$  entre la source de tension et le terminal HART DXR 275. La charge maximale à la sortie courant dépend de l'alimentation (voir fig. 16).

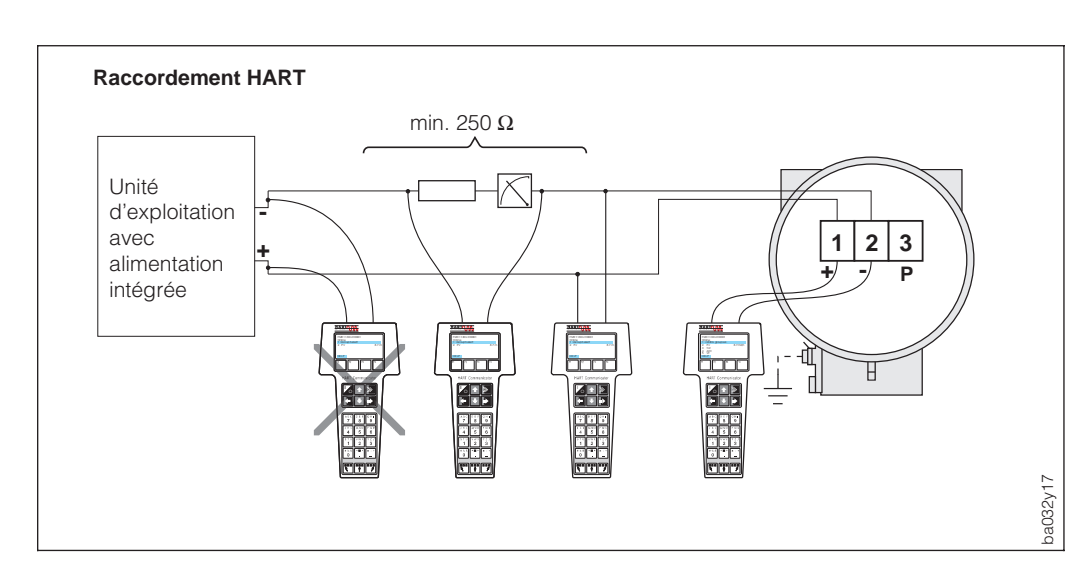

Fig. 17 Raccordement électrique du terminal HART DXR 275

#### Remarque :

Alimentation 17,5...30 V. Lorsque l'unité d'exploitation possède une résistance interne d'au moins  $250 \Omega$ , l'alimentation peut le situer entre 12 et 30 V. Dans ce cas, le terminal portable HART peut être raccordé directement à l'unité d'exploitation.

## 4.5 Raccordement pour Commuwin II

Le boîtier Commubox FXA 191 permet de raccorder le débitmètre Prowirl 77 à l'interface sérielle RS 232C d'un PC pour l'exploitation à distance du point de mesure à l'aide du programme E+H "Commuwin II" et du serveur HART-DDE.

Raccordement par le câble de transmission de signal analogique 4...20 mA (voir ci-dessous).

La charge maximale à la sortie courant dépend de l'alimentation (voir p. 17).

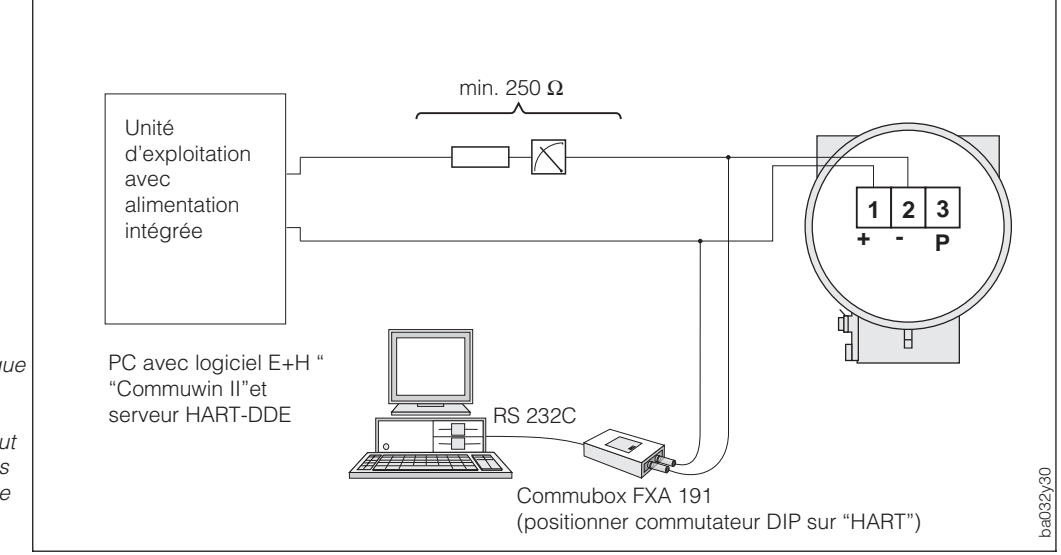

Fig. 18 Raccordement électrique du Commubox FXA 191

Remarque : Alimentation 17,5...30 V. Lorsque l'unité d'exploitation possède

une résistance interne d'au moins 250  $\Omega$ , l'alimentation peut se situer entre 12 et 30 V. Dans ce cas, le Commubox peut être raccordé directement à l'unité d'exploitation.

## **5** Programmation

Le débitmètre Prowirl 77 offre des fonctions que l'utilisateur peut régler individuellement et adapter aux conditions de process.

Remarque !

- En principe, il est inutile de reprogrammer le Prowirl 77 puisque celui-ci a été réglé en usine.
- Vous trouverez un aperçu de tous les réglages usine et des possibilités de configuration p. 25 et suite.

## 5.1 Affichage et éléments de commande

Le débitmètre Prowirl 77 dispose d'un affichage et de 4 touches qui permettent de sélectionner des fonctions, de régler des paramètres ou d'entrer des valeurs.

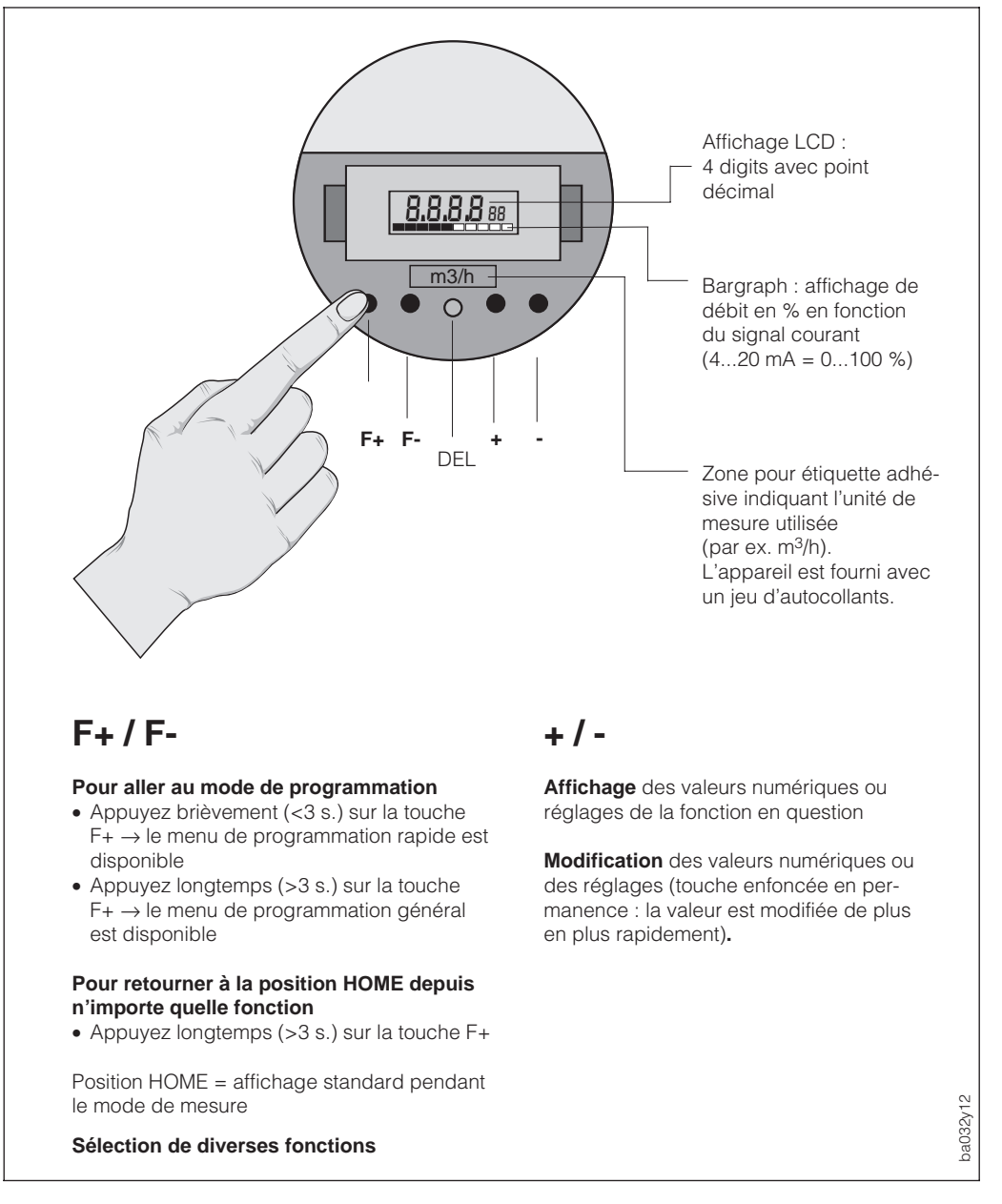

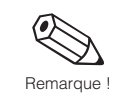

## 5.2 Sélection des fonctions et modification des paramètres

La modification des valeurs numériques ou des réglages dans une fonction est effectuée de la manière suivante (fig. 20 et 21) :

Dévissez le couvercle

- ① Entrée dans le menu de programmation (touche F+)
- ② Sélection de la fonction (touche F+/F-)
- ③ Libération de la programmation (touche +/-, confirmation avec F+)
- ④ Valeur numérique / modification du réglage (touche +/-)
- ⑤ Sortie du menu de programmation, retour à la position HOME (touche F+ > 3s) (la programmation est automatiquement verrouillée après 60 s), revissez le couvercle.

Remarque !

Remarque !

Pour avoir un aperçu du menu de programmation rapide et le menu général, veuillez vous reporter à la p. 2.

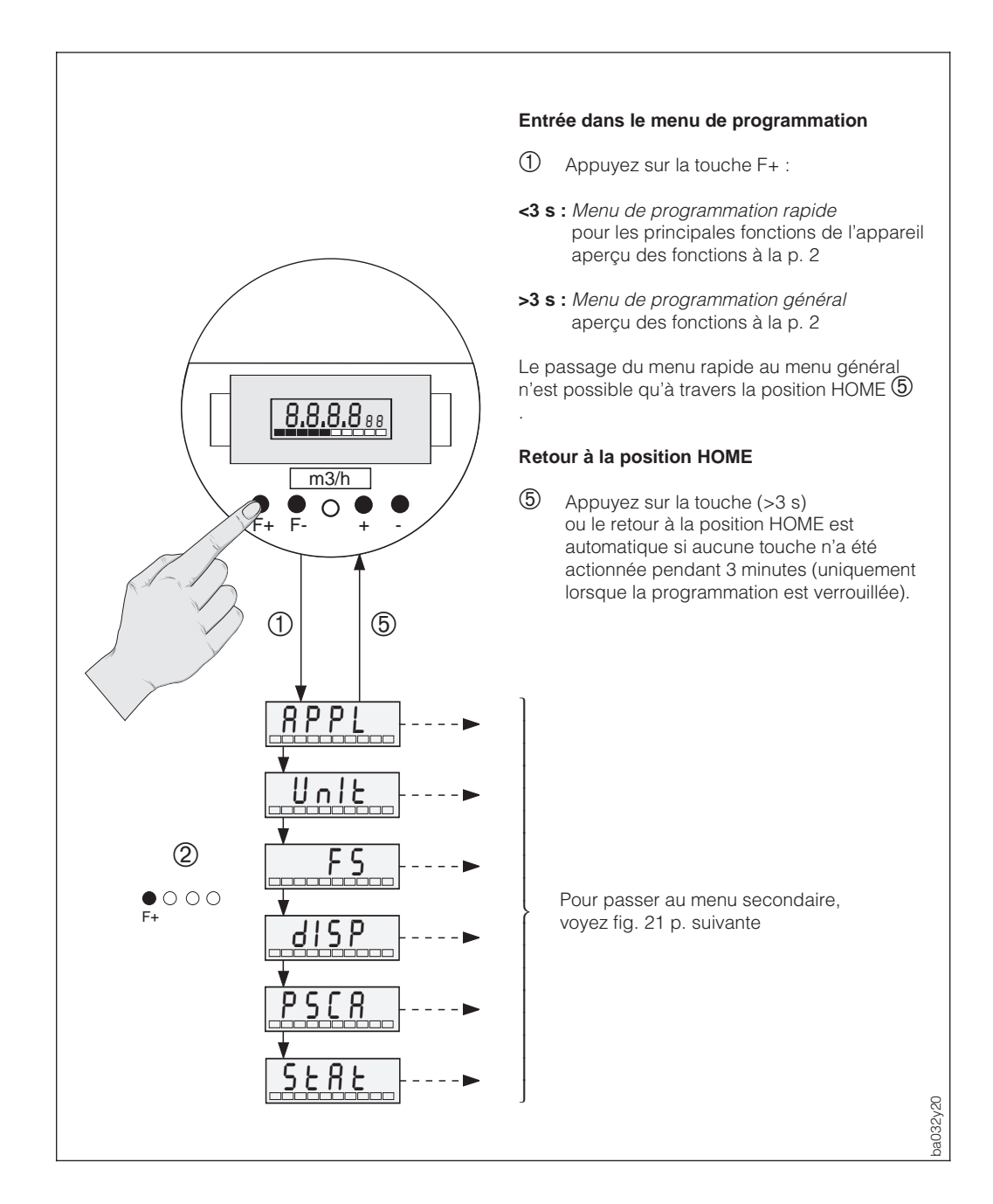

Fig. 20 Sélection des fonctions

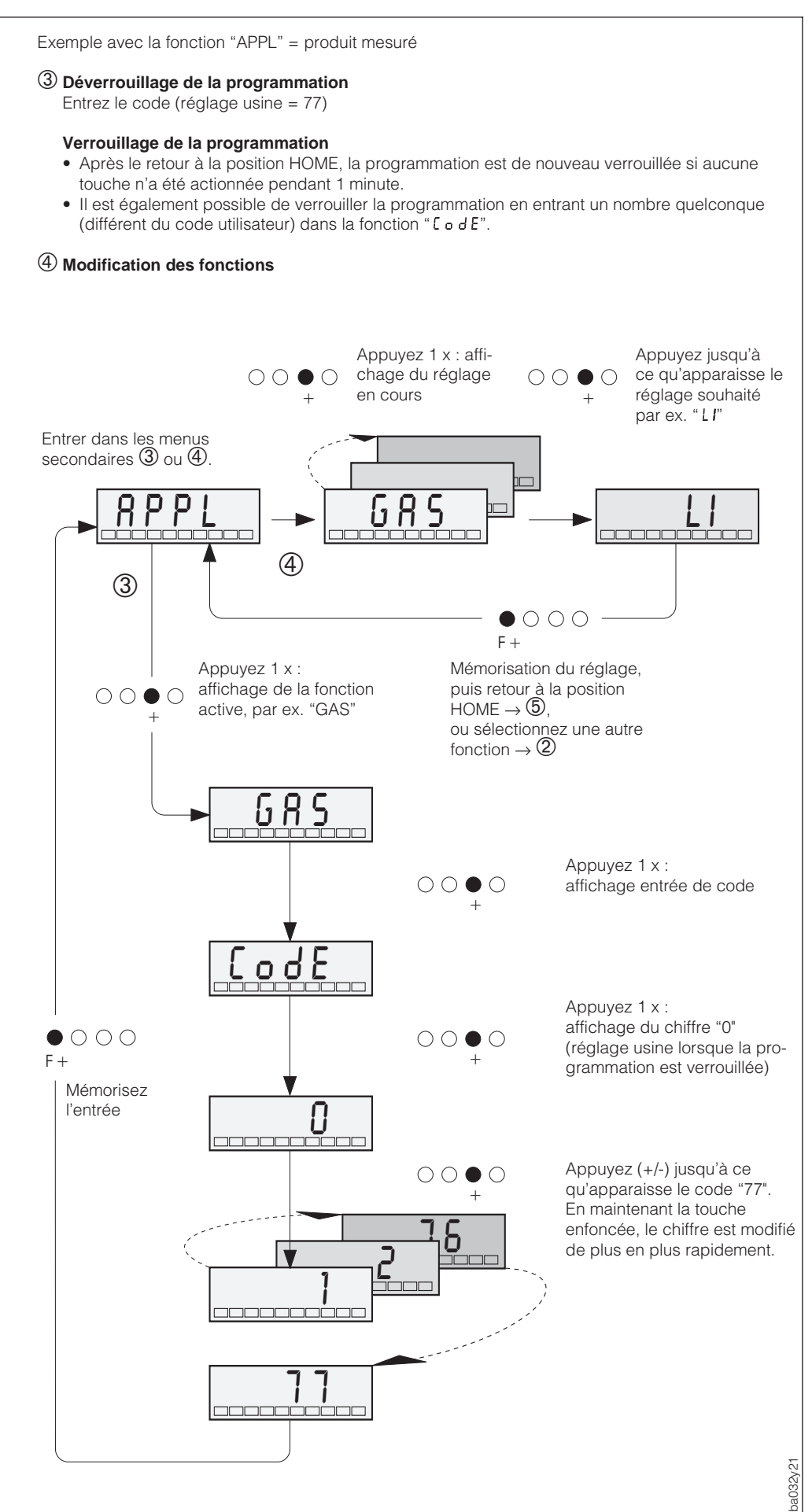

Fig. 21 Déverrouillage de la programmation, modification de la fonction

## 5.3 Utilisation de Prowirl 77 avec le terminal HART

L'utilisation de Prowirl 77 avec le terminal HART n'est pas la même qu'avec la programmation locale. Avec le terminal HART, les fonctions sont choisies à travers différents niveaux de menus à l'aide de la matrice de programmation (voir p. 23).

#### Remarques !

• Le Prowirl 77 peut uniquement être utilisé avec le terminal HART si celui-ci contient le logiciel correspondant (DDL = device description language du Prowirl 77). Si ce n'est pas le cas, il faut changer le module mémoire du terminal portable HART ou adapter le logiciel.

Pour ceci, veuillez vous mettre en rapport avec Endress+Hauser.

- Les signaux digitaux du protocole HART peuvent uniquement être superposés au signal courant 4...20 mA. Veuillez vous assurer que le réglage "4-20" a été sélectionné dans la fonction "Fu20" (voir p. 31).
- Toutes les fonctions du Prowirl 77 sont décrites au chapitre 6 (voir pages 25 et suivantes).

#### Procédure :

- 1. Mettez le terminal sous tension :
  - a. Le transmetteur n'a pas encore été raccordé -> l'écran affiche le menu principal HART. Ce niveau apparaît à chaque programmation HART, c'est à dire indépendamment du type d'appareil. Vous trouverez d'autres informations dans le manuel d'exploitation "Communicator DXR 275". Continuez avec "Online".
  - b. Le transmetteur est déjà raccordé, le niveau de menu "Online" est affiché.

Les valeurs de mesure comme le débit, l'état du compteur, etc. sont affichés en permanence dans le niveau de menu "Online". Pour accéder à la matrice de programmation du Prowirl 77 (voir fig. 23), il faut passer par "Matrix Group sel.", qui contient toutes les fonctions accessibles avec HART.

- 2. Vous sélectionnez le groupe de fonctions dans "Matrix Group sel." (par ex. "analog output", puis la fonction souhaitée, par ex. "PV URV" (fin d'échelle).
- 3. Introduisez la valeur ou modifiez le réglage, puis confirmez avec la touche F4.
- 4. Avec la touche de fonction F2, on active "SEND" qui permet de transmettre toutes les valeurs introduites avec le terminal au débitmètre Prowirl 77.
- 5. Avec la touche de fonction HOME F3, on retourne au niveau "Online", où l'on peut lire les valeurs mesurées par le Prowirl 77.

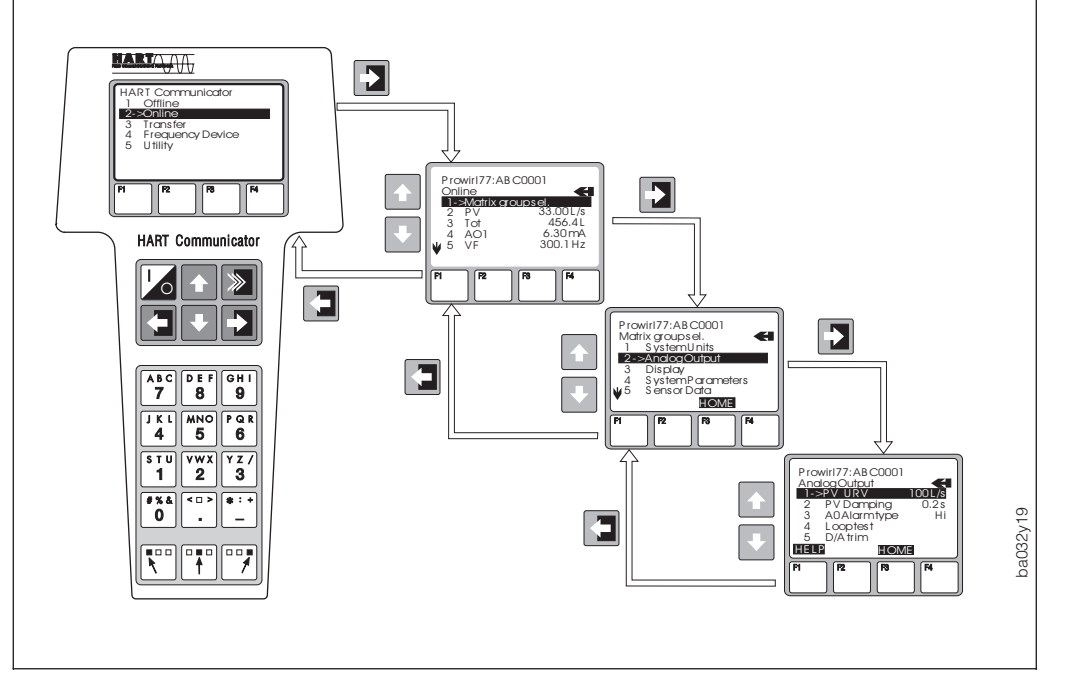

Fig. 22 Utilisation du terminal à l'exemple de la "sortie analogique"

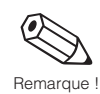

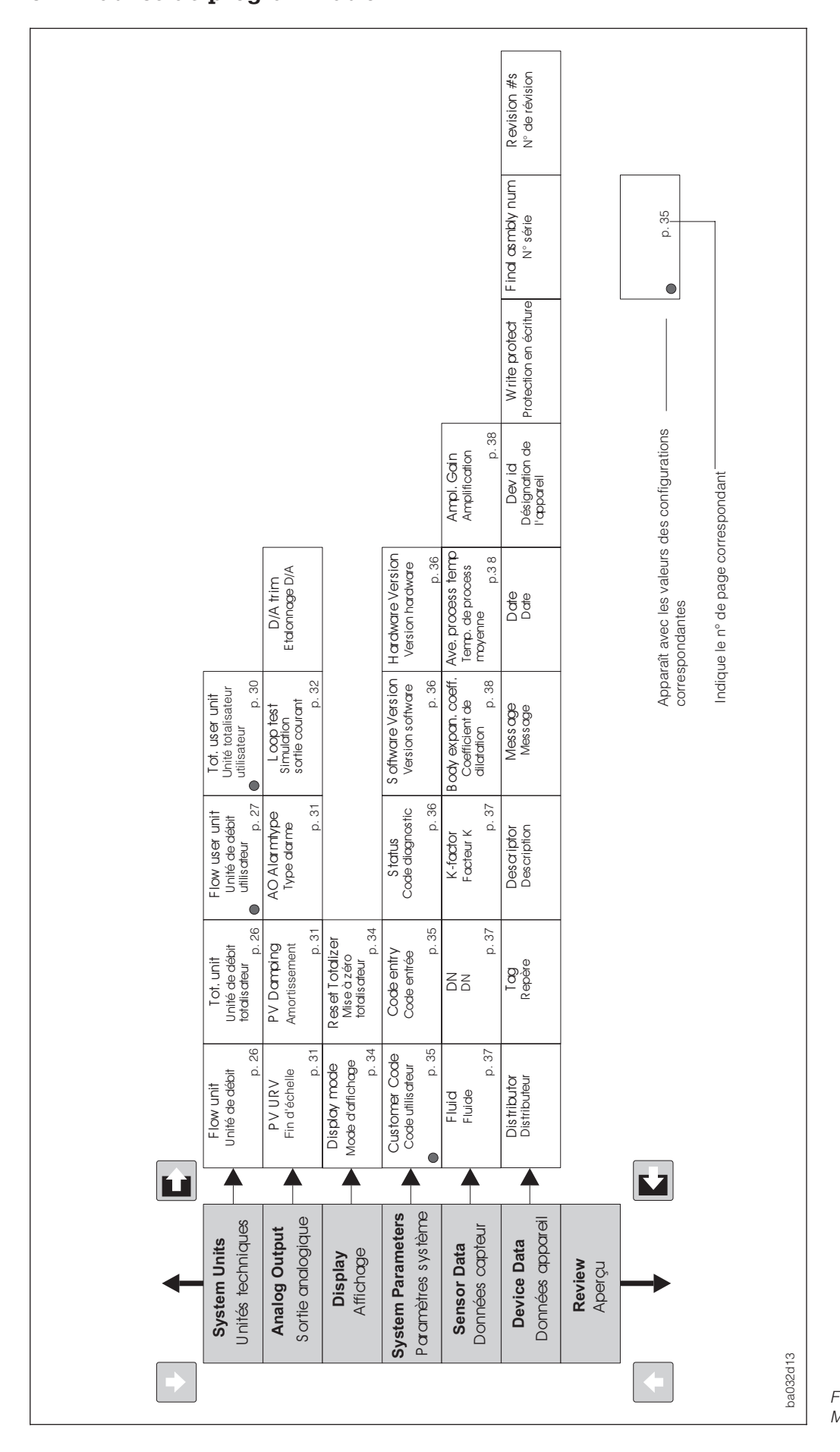

Prowirl 77

## 5.5 Matrice de programmation Commuwin II

La programmation via la matrice Commuwin II n'est possible qu'après entrée du code client (voir p. 35).

Remarque

# 6 Fonctions de l'appareil

- Réglages usine en *italique gras*
- Le symbole représente l'affichage du capteur exploité sur le terrain
  - le symbole

représente l'affichage sur le terminal HART

|                                                                        | Groupe de fonctions : VALEURS MESUREES<br>HART : niveau de menu "Online"                                                                                                    |
|------------------------------------------------------------------------|----------------------------------------------------------------------------------------------------|
| <b>Débit</b><br>Fυ00<br>PV                                             | Après sélection de la fonction, l'écran affiche automatiquement le débit<br>volumique instantané (volume / temps).<br>L'unité de mesure peut être choisie ou modifiée dans la fonction "Unit" (voir p.<br>26)<br><i>Affichage :</i><br>Nombre à virgule flottante, à 4 digits, par ex. 150,2 (dm <sup>3</sup> /s)                                                                                                    |
| Fréq. de détache-<br>ment des tour-<br>billons<br>Fu DI                | Affichage de la fréquence de détachement des tourbillons<br>Vous trouverez à la page 54 un tableau des domaines fréquentiels en fonction<br>de la longueur nominale et de l'application.<br><i>Affichage :</i><br>Nombre à virgule flottante, à 4 digits, par ex. 300,1 (Hz)                                                                                                    |
| Total volume<br>(état compteur<br>totalisateur)<br>$F \cup 0 2$<br>Tot | Affichage du débit totalisé depuis le début de la mesure. Le débit total<br>correspond à la somme de la valeur indiquée dans cette fonction et du nombre<br>de dépassements de compteur (voir fonction "Fu03"). Sur le terminal HART, le<br>total est indiqué sous "tot".<br>Remarque !<br>En cas de défaut ou de panne de courant, le compteur totalisateur reste bloqué<br>sur la dernière valeur affichée.<br><i>Affichage :</i><br>Nombre à virgule flottante à 4 digits, par ex. 123,4 (dm <sup>3</sup> )                                                                                                    |
| Dépassement<br>compteur<br>totalisateur<br>Fu 0 3                      | Le débit totalisé est indiqué par un nombre à 4 digits à virgule flottante dans la fonction "Fu02". Les valeurs supérieures (> 9999) peuvent être considérées comme des dépassements.<br>Le cumul total correspond à la somme des dépassements de compteur (x 10000) et à la valeur indiquée dans la fonction "Fu02".<br>Max. 9999 dépassements de compteur sont affichés. Au-delà, l'écran se met à clignoter. Dans ce cas, il est conseillé de sélectionner une unité de mesure plus grande dans "Fu11" pour permettre la lecture de l'état du compteur dans "Fu02".<br><i>Exemple :</i><br>Affichage pour 23 dépassements : 23 (= 230'000 dm <sup>3</sup> )<br>Si la valeur affichée dans "Fu02" est 129,7 (dm <sup>3</sup> )<br>Total réel = 230'129,7 (dm <sup>3</sup> )<br><i>Affichage :</i><br>Max. 4 digits, par ex. 6453 (dépassements) |

|            |                                | Groupe de fonctions : UNITES SYSTEME<br>HART : System Units                                                                                                    |
|------------|--------------------------------|----------------------------------------------------------------------------------------------------|
|            | Unité de débit                 | Sélection ou changement de l'unité de débit volumétrique (volume/temps).<br>Cette unité définit également la valeur pour la fin d'échelle de la sortie courant<br>dans la fonction "FS" (voir p. 31). C'est pourquoi il faut régler cette fonction<br><b>avant</b> les autres.                                                         |
| Remarque ! |                                | Remarque !<br>Si vous avez modifié l'unité de débit, collez une étiquette adhésive avec l'unité<br>correspondante sur l'affichage in-situ à l'endroit prévu à cet effet.                                                                                                    |
|            |                                | Choix :                                                                                                    |
|            |                                | <b>0</b> = dm <sup>3</sup> /s, 1 = dm <sup>3</sup> /min, 2 = dm <sup>3</sup> /h, 3 = m <sup>3</sup> /s, 4 = m <sup>3</sup> /min, 5 = m <sup>3</sup> /h,<br>6 = ACFS, 7 = ACFM, 8 = ACFH, 9 = IGPS, 10 = IGPM, 11 = IGPH, 12 = gps,<br>13 = gpm, 14 = gph, 15 = USER = unité définie par l'utilisateur (voir fonction<br>"Fu12", p. 27) |
|            |                                | $(1 \text{ dm}^3 = 1 \text{ Liter})$                                                                                                    |
|            |                                | Réglage usine : indication donnée à la commande, <b>à défaut "0".</b>                                                                                                    |
|            | Unité compteur<br>totalisateur | Unité du compteur totalisateur, également valable pour la valeur d'impulsion (m <sup>3</sup> $\rightarrow$ m <sup>3</sup> /Impulsion).                                                                                                    |
|            | Full                           | Remarque !                                                                                                    |
| Remarque ! | Tot. unit                      | Si vous avez modifié l'unité de débit, collez une étiquette adhésive avec l'unité<br>correspondante sur l'affichage in-situ à l'endroit prévu à cet effet.                                                                                                    |
|            |                                | Choix :                                                                                                    |
|            |                                | <b>0 = dm<sup>3</sup></b> , 1 = m <sup>3</sup> , 2 = ACF, 3 = Igallons, 4 = gallons, 5 = USER = unité définie par l'utilisateur (voir fonction "Fu14", p. 30).                                                                                                    |
|            |                                | (1 dm <sup>3</sup> = 1 litre)                                                                                                    |
|            |                                | Réglage usine : <b>selon</b> unité de débit                                                                                                    |
|            |                                |                                                                                                    |
|            |                                |                                                                                                    |
|            |                                |                                                                                                    |
|            |                                |                                                                                                    |
|            |                                |                                                                                                    |
|            |                                |                                                                                                    |
|            |                                |                                                                                                    |
|            |                                |                                                                                                    |
|            |                                |                                                                                                    |
|            |                                |                                                                                                    |
|            |                                |                                                                                                    |
|            |                                |                                                                                                    |

|                                                    | Groupe de fonctions : UNITES DE SYSTEME<br>HART : System Units                                                                                                    |
|----------------------------------------------------|----------------------------------------------------------------------------------------------------|
| Unité de débit<br>(définie par l'utili-<br>sateur) | En plus des unités définies précédemment (sélection "014" dans la fonction<br>"unité"), il est possible d'afficher le débit dans l'unité définie par l'utilisateur<br>(choix "15").<br>Pour ce faire, entrez dans les fonctions Fu12 et Fu13 un facteur qui indique le<br>nombre d'unités correspondant à "dm <sup>3</sup> /s".                                                                                                    |
| FUIL<br>Flow user                                  | 1 dm <sup>3</sup> /s = facteur × [1 unité définie par le client]                                                                                                    |
|                                                    | Exemple :                                                                                                    |
|                                                    | 1 dm <sup>3</sup> /s correspond<br>• 60 dm <sup>3</sup> /min $\rightarrow$ facteur = 60<br>• 1/100 hectolitre/s $\rightarrow$ facteur = 0,01<br>• 0,7 kg/s pour une densité de produit de 700 kg/m <sup>3</sup> $\rightarrow$ facteur = 0,7                                                                                                    |
|                                                    | Mettez ce facteur sous la forme : "X,XXX" · 10 <sup>"Y"</sup><br>A l'affichage :par ex. " 1.000-i" correspond à 1,000-10 <sup>-1</sup> = 0,1<br>ou " 5.678 e" correspond à 5,678·10 <sup>2</sup> = 567,8                                                                                                    |
|                                                    | Attention !<br>Le débitmètre Prowirl 77 mesure toujours le débit volumique sous conditions de<br>service. La description de la conversion en masse ou en unités de volume<br>normé n'est valable que sous des conditions constantes et connues avec<br>précision.<br>Les différences entre les conditions théoriques et les conditions réelles peuvent<br>générer de sérieuses erreurs.<br>Dans ce cas, il est conseillé d'utiliser le calculateur de débit DFX 351 pour<br>pouvoir calculer le débit massique ou le volume normé avec une compensation<br>en pression ou en température.                                                                                                    |
|                                                    | <ul> <li>Remarque !</li> <li>Le facteur peut être calculé avec le logiciel E+H "Applicator" (à partir de la version 7.01.00). Sélectionnez Prowirl 77 comme débitmètre et entrer les valeurs de service de votre application. Le débit doit être indiqué dans l'unité souhaitée. Dans la fenêtre "Conversions" apparaît pour la valeur de débit le facteur au format "X.XXX E (±)YY", à droite au-dessus du tableau.</li> <li>Dans les deux pages suivantes, vous trouverez des instructions complètes ainsi que des exemples de calcul du facteur K pour la masse ou le volume normé.</li> <li>Veuillez poser une étiquette adhésive avec l'unité de votre choix sur l'affichage à l'endroit prévu à cet effet.</li> <li>Le choix de l'unité doit être effectué <b>avant</b> le réglage de la fin d'échelle (voir fonction "FS", p. 31).</li> </ul> |
|                                                    | Entrée :                                                                                                    |
|                                                    | Nombre à virgule flottante à 4 digits, avec exposant à 1 digit :<br>1,000 <sup>-9</sup> (correspond à 1·10 <sup>-9</sup> ) 9,999 <sup>9</sup> (correspond à 9,999·10 <sup>9</sup> )                                                                                                    |

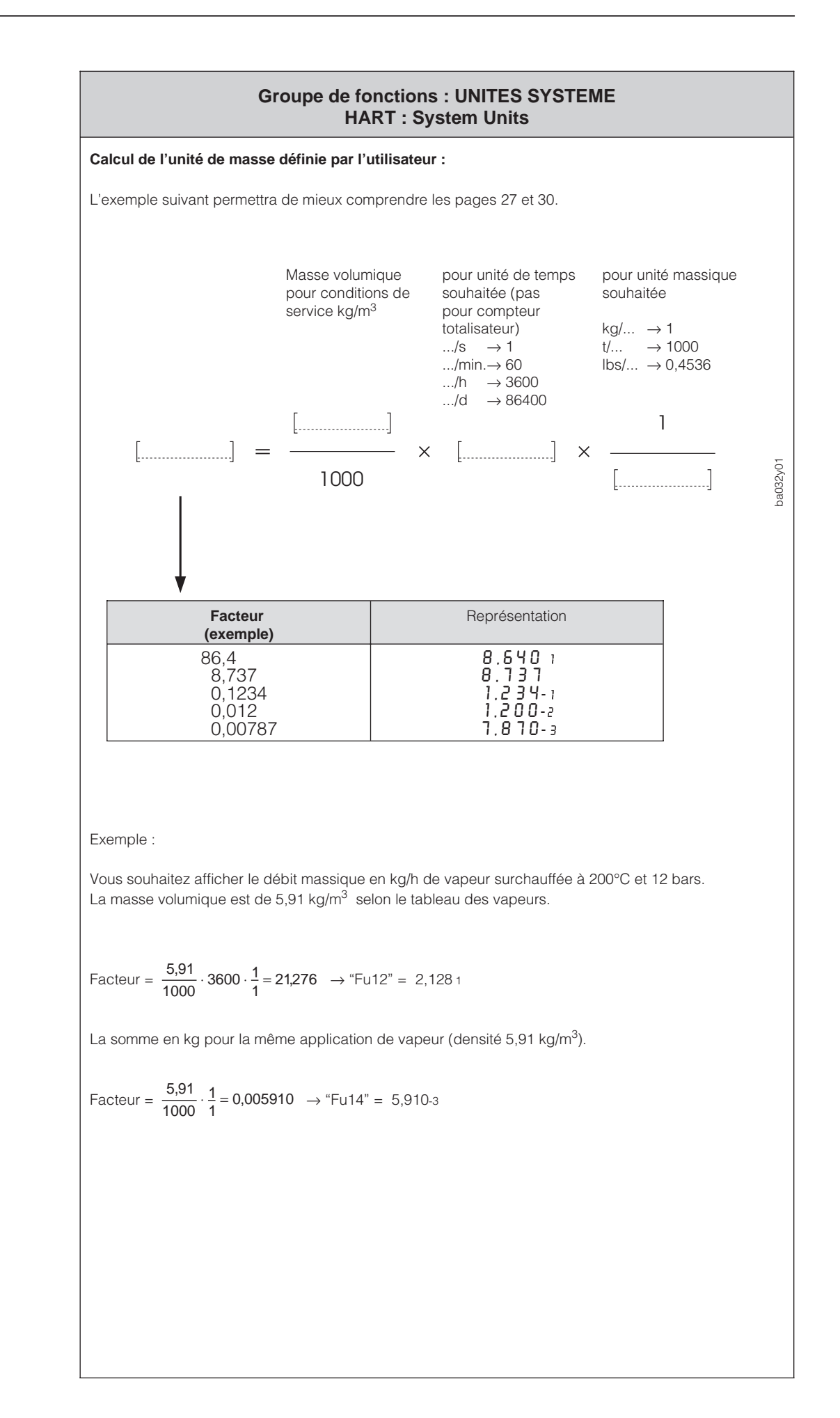

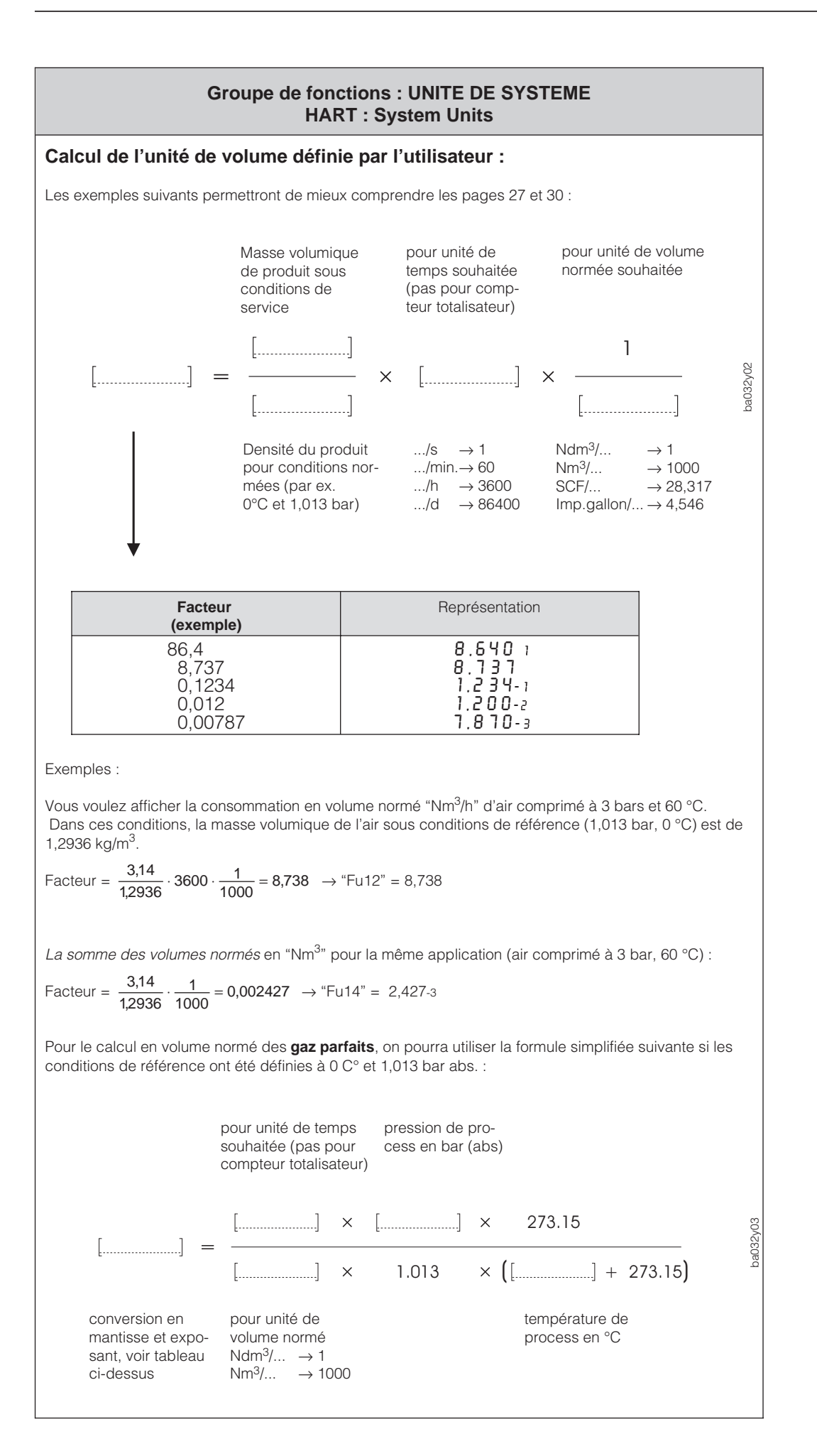

|             |                                                                                        | Groupe de fonctions : UNITES DE SYSTEME<br>HART : System Units                                                                                                    |
|-------------|----------------------------------------------------------------------------------------|----------------------------------------------------------------------------------------------------|
|             | Unité de<br>totalisation<br>(définie par l'utili-<br>sateur)<br>Ful4<br>Tot. user unit | En plus des unités prédéfinies (sélection "04" dans la fonction "Fu11"), l'état du compteur peut également être affiché dans l'unité définie par l'utilisateur (sélection "5"). Il suffit d'entrer le facteur correspondant :<br>1 dm <sup>3</sup> = facteur × [unité définie par l'utilisateur]<br><i>Exemple :</i><br>1 dm <sup>3</sup> correspond<br>• 1000 cm <sup>3</sup> → facteur = 1000<br>• 1/100 hectolitre → facteur = 0,01<br>• 0,7 kg pour une masse volumique de produit de 700 kg/m <sup>3</sup> → facteur = 0,7<br>Introduisez ce facteur sous la forme : "X,XXX" · 10 <sup>°Y°</sup><br>Représentation à l'affichage : par ex. 1. 0 00-1 correspond à 1,000·10 <sup>-1</sup> = 0,1<br>ou 5.578 e correspond à 5,678·10 <sup>2</sup> = 567,8                                                                                                    |
| Attention ! |                                                                                        | Attention !<br>Le Prowirl 77 mesure toujours le débit volumique sous conditions de process<br>existantes. La conversion en unité massique ou volumique n'est valable que<br>pour des conditions de process constantes et connues avec précision.<br>Des divergences entre les conditions réelles et les conditions théoriques<br>peuvent générer de sérieuses erreurs de mesure. Dans ce cas, nous<br>préconisons l'utilisation du calculateur de débit Compart DXF 351<br>d'Endress+Hauser, qui calcule avec précision le débit massique ou volumique<br>avec une compensation en température et en pression.                                                                                                    |
| Remarque !  |                                                                                        | <ul> <li>Remarque !</li> <li>Le facteur peut être calculé avec le logiciel E+H "Applicator" (à partir de la version 7.01.00). Sélectionnez Prowirl 77 comme débitmètre et entrer les valeurs de service de votre application. Le débit doit être indiqué dans l'unité souhaitée. Dans la fenêtre "Conversions" apparaît pour la valeur de débit le facteur au format "X.XXX E (±)YY", à droite au-dessus du tableau.</li> <li>Dans les deux pages précédentes figurent toutes les instructions avec exemples de calcul du facteur de la masse et du volume normé.</li> <li>Veuillez coller une étiquette avec l'unité de mesure utilisée sur le capteur, à l'endroit prévu à cet effet (voir p. 19).</li> <li>La définition de l'unité par l'utilisateur doit être effectuée <b>avant</b> le réglage de la valeur d'impulsion (fonction "PSCA", p. 33).</li> </ul> |
|             |                                                                                        | Entrée :<br>Nombre à 4 digits à virgule flottante avec exposant à 1 digit :<br>1,000-9 (correspond à 1·10 <sup>-9</sup> ) 9,999 9 (correspond à 9,999·10 <sup>9</sup> )                                                                                                    |

Remarque !

| Choix du signal de sortie électrique. Les différents types de signaux sont décrits à la page 15, "raccordement électrique".                                                                                                    |
|----------------------------------------------------------------------------------------------------|
| Choix :                                                                                                    |
| <ul> <li>4-20 [mA] signal de sortie courant 420 mA</li> <li>PULS sortie impulsion à collecteur ouvert, avec réglage de l'échelle<br/>(inexploitable en communication HART)</li> <li>PF impulsions de courant PFM pour l'émission directe et sans mise<br/>à l'échelle de la fréquence de détachement des tourbillons<br/>(inexploitable en communication HART).</li> </ul>                                                                            |
| Le courant 20 mA est attribué à la valeur de débit souhaitée.<br>Cette valeur fixée simultanément 100 % pour l'affichage et le choix<br>'Affichage du débit en %" (voir p. 34).<br>L'unité de mesure du débit peut être définie dans la fonction "Unit" (voir p. 26).<br>Sélectionnez d'abord l'unité de mesure du débit avant de régler la fin d'échelle.                                                                                            |
| Remarque !<br>La valeur de débit pour 4 mA est toujours un débit zéro.                                                                                                    |
| <b>Entrée :</b><br>Nombre à 4 digits à virgule flottante, par ex.126,7 (dm <sup>3</sup> /min)<br>Réglage usine : en fonction du DN, du diamètre interne de la conduite et du<br>type de fluide (gaz, liquide), voir tableau p. 55                                                                                                    |
| Avec une faible constante de temps, le signal de sortie courant et l'affichage<br>réagissent rapidement aux fortes fluctuations de débit, avec une constante de<br>temps importante, le signal est amorti.<br>La constante de temps correspond au seuil inférieur du temps de réponse de la<br>sortie courant. Si la durée de détachement des tourbillons est plus longue que<br>la constante de temps réglée, le temps de réponse augmente d'autant. |
| Entrée :                                                                                                    |
| Nombre à 3 digits à virgule fixe : 0,2100,0 s<br>Réglage usine : <b>5,0</b> s                                                                                                    |
| Pour des questions de sécurité, il est recommandé de définir un état pour la<br>sortie courant lorsque se produit un défaut.<br>Cette fonction n'est disponible que si l'on a préalablement sélectionné "4-20"<br>dans la fonction "Fu20".                                                                                                    |
| Sélection :                                                                                                    |
| <ul> <li>HI le signal courant passe à 22 mA en cas de défaut</li> <li>Lo le signal courant passe à 3,6 mA en cas de défaut</li> <li>run le mode de mesure est maintenu malgré le défaut</li> </ul>                                                                                                    |
|                                                                                                    |

|                                                                                                    | Groupe de fonctions : SORTIE COURANT<br>HART : Analog Output                                                                                                    |
|----------------------------------------------------------------------------------------------------|----------------------------------------------------------------------------------------------------|
| Simulation<br>courant<br>Fu24                                                                                                | <ul> <li>Cette fonction permet de simuler un courant de sortie correspondant à 0 %, 50 % ou 100 % de la gamme de courant. Il est également possible de simuler les états de défaut 3,6 mA et 22 mA.</li> <li>Cette fonction n'est disponible que si l'on a préalablement sélectionné "4-20" dans la fonction "Fu20" (voir p. 31).</li> <li><i>Exemple d'application :</i> Vérification des appareils branchés en aval, et du raccordement</li> <li>Remarque !</li> <li>La simulation influence uniquement la sortie courant, le compteur totalisateur et l'affichage de débit continuent de fonctionner normalement.</li> <li>Pendant la simulation, la fonction "StAt" (p. 36) affiche le message de défaut "E205".</li> <li>Sélection :</li> <li><i>OFF</i> (sortie courant en fonction de la valeur mesurée instantanée) 3,6 [mA] – 4 [mA] – 12 [mA] – 20 [mA] – 22 [mA]</li> </ul> |
| Valeur du<br>courant actuel<br>Fu25<br>Exploitation<br>avec HART :<br>la fonction se<br>trouve au niveau<br>de menu "Online" | Affichage de la sortie courant calculé en fonction du débit actuel.<br>Cette fonction n'est disponible que si l'on a préalablement sélectionné "4-20"<br>dans la fonction "Fu20".<br>Lecture :<br>Valeur actuelle : 4,020,5 [mA]<br>(ou 3,6 mA ou 22,0 mA en cas de défaut,<br>voir fonction "Fu23, p. 31).                                                                                                    |

Remarque !

Remarque !

| pe de fonctions : SORTIE COLLECTEUR OUVERT                                                                                                    |
|----------------------------------------------------------------------------------------------------|
| La valeur d'impulsion correspond au débit pour lequel est émis une impulsion.<br>Cette fonction n'est disponible que si l'on a préalablement sélectionné "PULS"<br>dans la fonction "Fu20" (voir p. 31).<br>L'unité de cette valeur d'impulsion peut être sélectionnée dans la fonction<br>"Fu11" (voir p. 26).<br>Sélectionnez une valeur de sorte que la fréquence d'impulsion ne dépasse pas<br>100 Hz pour le débit maximal.<br><b>Sélection :</b>                                                                                                    |
| Nombre à 4 digits à virgule flottante, par ex. 1,000 m <sup>3</sup> /impulsion<br>Réglage usine : <b>en fonction</b> du DN et du fluide mesuré (gaz, liquide),<br>voir tableau p. 55                                                                                                    |
| La largeur d'impulsion peut être réglée dans la gamme 0,052,00 s. Cette<br>fonction n'est disponible que si l'on a préalablement sélectionné "PULS" dans la<br>fonction "Fu20" (voir p. 31).<br>Sélection :<br>Nombre à 3 digits à virgule fixe : 0,052,00 [s]<br>Réglage usine : 0,5 [s]<br>Remarque !<br>• Dans la version standard et Ex i, le 0 V correspond à l'état logique 0<br>• Dans la version Ex d, il correspond à l'état logique impulsion (signal impulsion<br>inversé).<br>Si la fréquence obtenue d'après la valeur d'impulsion réglée et le débit<br>instantané est trop élevée (largeur d'impulsion sélectionnée B ≥ T/2), les<br>impulsions émises sont automatiquement réduites à une demi-période.<br>Le rapport impulsion/pause est alors de 1:1.<br>B < T/2<br>B ≥ T/2<br>B = largeur d'impulsion |
| Cette fonction permet de simuler un signal de fréquence, par exemple pour<br>vérifier les appareils branchés en aval.<br>Cette fonction n'est disponible que si l'on a préalablement sélectionné "PULS"<br>dans la fonction "Fu20" (voir p. 31).<br>Remarque !<br>Cette simulation ne touche que la sortie impulsion, le compteur totalisateur et<br>l'affichage de débit continuent de fonctionner normalement.<br><b>Sélection :</b><br><i>OFF</i> – 1 [Hz] – 50 [Hz] – 100 [Hz]<br>Affichage de la fréquence de sortie calculée d'après le débit instantané.<br>Cette fonction n'est disponible que si l'on a sélectionné "PULS" dans la fonction<br>"Fu20" (voir p. 31).<br><b>Affichage :</b>                                                                                                    |
|                                                                                                    |

|            |                                                                                   | Groupe de fonctions : AFFICHAGE<br>HART : Display                                                                                                    |
|------------|-----------------------------------------------------------------------------------|----------------------------------------------------------------------------------------------------|
| Remarque ! | Affichage de la<br>configuration<br>(mode d'affichage)<br>d I 5 P<br>Display mode | <ul> <li>Il s'agit de la sélection de la grandeur de mesure affichée pendant le mode mesure (position HOME = affichage standard).</li> <li>Pour modifier les réglages usine, collez une étiquette autocollante avec l'unité de mesure utilisée sur le capteur.</li> <li>Sélection :</li> <li>PErc = Affichage du débit en % rAtE = Affichage du débit (volume/temps), voir p. 25 Ltot = Affichage du l'état du compteur (voir p. 25)</li> <li>Htot = Affichage du nombre de dépassements de compteur (voir p. 25)</li> <li>Remarque !</li> <li>Si le débit est affiché en %, la valeur se réfère à la fin d'échelle réglée dans la fonction "FS", voir p. 31.</li> <li>L'amortissement de l'affichage est réglé à travers la fonction "Fu22", voir p. 31.</li> </ul> |
|            | Remise à zéro<br>du compteur                                                      | Le compteur est remis à zéro.                                                                                                    |
|            | © Fu41                                                                            | Sélection :                                                                                                    |
|            | Reset<br>Totalizer                                                                | <b>ESC</b> = Pas de remise à zéro<br>rESE = Remise à zéro                                                                                                    |
|            |                                                                                   |                                                                                                    |

Remarque !

|                                            | Groupe de fonctions : SYSTEM PARAMETER<br>HART : System Parameters                                                                                                    |
|--------------------------------------------|----------------------------------------------------------------------------------------------------|
| Code client<br>F u 5 ⅅ<br>Customer<br>Code | <ul> <li>Avec cette fonction on sélectionne un code personnel, qui permet de déverrouiller le niveau de programmation. Tenez compte des points suivants :</li> <li>La modification du code n'est possible qu'avec une programmation déverrouillée.</li> <li>Lorsque la programmation est verrouillée, ni la fonction, ni le code personnel ne sont accessibles.</li> <li>La programmation est toujours déverrouillée avec le code client "0".</li> <li>Toutes les fonctions sont disponibles avec le terminal HART, quel que soit le code utilisateur programmé. Si le code est modifié avec le terminal HART, celui-ci est uniquement valable pour l'exploitation sur le terrain. La fonction suivante "Code d'entrée" permet de verrouiller le transfert de données entre le terminal portable et le débitmètre Prowirl 77. Lorsque le transfert est verrouillé, cette fonction n'apparait pas sur le terminal portable.</li> <li>Entrée :</li> <li>Nombre max. à 4 digits : 09999</li> <li>Réglage usine : 77</li> </ul>                                                                                                    |
| Code d'entrée<br>C o d E<br>Code entry     | Toutes les données du Prowirl 77 sont protégées contre une modification<br>intempestive. L'entrée du code d'accès permet de libérer la programmation, et<br>de modifier les réglages de l'appareil.<br>Si l'on utilise les touches "+-/" d'ans une fonction quelconque, le système<br>demande automatiquement à l'utilisateur d'entrer le code uniquement si la<br>programmation est verrouillée :<br>Entrez le code 77 (réglage usine) ou le code personnel (voir ci-dessus la<br>fonction "Fu50").<br>Verrouillage de la programmation :<br>• La programmation est automatiquement verrouillée si l'on revient à la position<br>HOME sans avoir actionné une touche pendant au moins 60 s.<br>• Il est également possible de verrouiller la programmation en introduisant un<br>nombre quelconque (sauf code client).<br>Remarque !<br>Si vous ne vous rappelez plus le code personnel, veuillez contacter notre<br>service d'assistance technique.<br>Pour bloquer la transmission des données du terminal HART vers le débitmètre<br>Prowirl 77, il faut entrer "-1' dans la fonction "code entry". Pour débloquer la<br>transmission, il faut entrer le code d'accès programmé sur le débitmètre<br>Prowirl 77. C'est pourquoi la fonction "Customer Code" n'est pas visible sur le<br>terminal HART, quand la transmission est bloquée.<br>Entrée :<br>Nombre max. 4 digits : 09999<br>Réglage usine : Ø |

| Code de<br>diagnostic<br>(Etat système<br>courant) | Lorsque le débitmètre Prowirl 77 identifie un état de défaut, l'écran affiche dans<br>cette fonction le message de défaut correspondant. Cette fonction n'est<br>disponible qu'en présence d'un défaut. Les erreurs qui se produisent pendant le<br>mode de mesure sont signalées par le clignotement de l'affichage.<br>La liste des défauts de système et les avertissements figurent à la p. 39.                                                                                                    |  |
|----------------------------------------------------|----------------------------------------------------------------------------------------------------|--|
| Status :                                           | <ul> <li>Remarque !</li> <li>Lorsque plusieurs erreurs se produisent, c'est celle avec la plus grande priorité qui est affichée</li> <li>Si vous vous trouvez en mode programmation, aucune erreur système et aucun message n'est affiché (sauf dans les fonctions "Fu00", "Fu01", "Fu02", "Fu03", "Fu25" et "Fu33")</li> <li>Après avoir supprimé l'erreur, l'affichage indique à nouveau la valeur mesurée normale</li> <li>Affichage et Mesures de suppression des défauts :<br/>Voir chapitre "Recherche et suppression des défauts" en page 39.</li> </ul> |  |
| Version de<br>software                             | Affichage de la version de software utilisée.<br>Les chiffres ont la signification suivante :                                                                                                    |  |
| F J 5 3<br>Software<br>Version                     | Affichage :<br>1 . 1 . 02<br>Le chiffre est incrémenté pour les mises à jour mineures.<br>Egalement sur les versions de software spéciales.<br>Le chiffre est incrémenté lorsque des nouvelles fonctions<br>ont été ajoutées.<br>Le chiffre est incrémenté pour les modifications majeures.                                                                                                    |  |
| Version de<br>hardware                             | Affichage de la version de HARDWARE utilisée.<br>Les chiffres ont la signification suivante :                                                                                                    |  |
| Fu55<br>Hardware<br>Version                        | Affichage :                                                                                                    |  |
|                                                    | Egalement sur les versions de software spéciales.<br>Le chiffre est incrémenté lorsque des nouvelles fonctions ont<br>été ajoutées.                                                                                                    |  |
|                                                    | Le chime est incremente pour les modifications majeures.                                                                                                    |  |

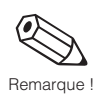

| (                               | Groupe de fonctions : DONNEES DU CAPTEUR<br>HART : Sensor Data                                                                                                    |  |
|---------------------------------|----------------------------------------------------------------------------------------------------|--|
| Application<br>(produit mesuré) | On sélectionne ici la nature du fluide : liquide ou gazeux.<br>Ce réglage associé au DN définit la position du filtre du préampli.                                                                                                    |  |
| RPPL<br>Fluid                   | Remarque !<br>En cas de modification du réglage dans cette fonction, il faut également adapter<br>la fin d'échelle (fonction FS, p. 31)                                                                                                    |  |
|                                 | Sélection :                                                                                                    |  |
|                                 | LI = Mesure de liquide<br>GAS = Mesure de gaz / vapeur                                                                                                    |  |
|                                 | Réglage usine : <b>selon indication</b> à la commande, sinon <b>"LI"</b> .                                                                                                    |  |
| Diamètre nominal                | Sélection du diamètre nominal du capteur.                                                                                                    |  |
| d n<br>DN                       | Attention !<br>La modification du DN influence de nombreuses fonctions du système de<br>mesure. Elle n'est nécessaire qu'en cas de remplacement de l'électronique du<br>capteur, et dans ce cas, il faut également introduire le nouveau facteur K dans<br>la fonction "CALF" (voir ci-dessous). |  |
|                                 | Sélection :                                                                                                    |  |
|                                 | 15 - 25 - 40 - 50 - 80 - 100 - 150 - 200 - 250 - 300<br>Réglage usine : <b>en fonction</b> du capteur                                                                                                    |  |
| Facteur<br>d'étalonnage         | Le facteur K indique le nombre de tourbillons par unité de volume (1 dm <sup>3</sup> ).<br>Il est déterminé par l'étalonnage en usine et marqué sur le capteur.                                                                                                    |  |
| CRLF<br>K-factor                | Attention !<br>En principe, il ne faut pas modifier le facteur K.                                                                                                    |  |
|                                 | Pour permettre une introduction correcte du facteur K inférieur à 1,000, il est représenté à l'écran sous la forme : "X,XXX -y"                                                                                                    |  |
|                                 | Exemples :<br>0,9871 est affiché " 9 . 8 7 1 - 1"<br>0,03620 est affiché " 3 . 5 2 0 - 2"                                                                                                    |  |
|                                 | Introduction :                                                                                                    |  |
|                                 | Nombre à 4 digits à virgule flottante<br>Valeur minimale réglable : 1,000 -2 (Imp/dm <sup>3</sup> ) correspond à 0,010 (Imp/dm <sup>3</sup> )<br>Valeur maximale réglable : 999,9 (Imp/dm <sup>3</sup> )<br>Réglage usine : <b>en fonction</b> du capteur                                        |  |
|                                 |                                                                                                    |  |
|                                 |                                                                                                    |  |
|                                 |                                                                                                    |  |
|                                 |                                                                                                    |  |
|                                 |                                                                                                    |  |

|                                                                               | Groupe de fonctions : DONNEES DU CAPTEUR<br>HART : Sensor Data                                                                                                    |
|-------------------------------------------------------------------------------|----------------------------------------------------------------------------------------------------|
| Coefficient de<br>dilatation<br>thermique<br>F υ δ 3<br>Body expan.<br>coeff. | Le coefficient de température décrit l'influence de la température de process<br>sur l'étalonnage du capteur. Ce coefficient, qui dépend uniquement du capteur<br>est réglé en usine. Il ne doit être modifié que si l'on monte par la suite un<br>capteur dans un matériau différent.<br>Le réglage agit sur le compteur totalisateur interne, sur la sortie courant<br>420 mA ou sur la sortie impulsion avec échelle réglable, mais pas sur la sorti<br>PFM (fonction "Fu20", voir p. 31), et uniquement si l'on a introduit dans la<br>fonction "Fu64" une température de process différente du réglage usine.<br><b>Introduction :</b><br>Nombre à 4 digits à virgule fixe : 1,0009,999 (·10 <sup>-5</sup> / Kelvin)<br>Réglage usine : <b>4,88</b> (·10 <sup>-5</sup> / Kelvin) pour le matériau 1.4404 (A351-CF3M))                                                                                                    |
| Température<br>de process<br>Fu 6 4                                           | Le capteur (tube de mesure et corps perturbateur) se dilate en fonction de la température de process. Cette influence est proportionnelle à la différence par rapport à la température d'étalonnage de 293 K (20°C). La température de process moyenne permet de compenser mathématiquement le compteur totalisateur interne et la sortie courant 420 mA ou la sortie impulsion. Le signa PFM ne peut être compensé en interne. Le signal de sortie est sélectionné dan la fonction "Fu20" (voir page 31).<br>Les différents signaux de sortie sont décrits dans le chapitre "Raccordement électrique" (voir page 15).<br>Si la température de service varie, ou si l'on a sélectionné le signal PFM dans la fonction "Fu20", la correction ne peut être effectuée qu'en externe, par ex. à l'aide du calculateur de débit DXF 351. Dans ce cas, le réglage usine de 293 k (20°C) est conservé, et on entre dans le calculateur de débit, le coefficient de température du capteur (4,88 x 10-5/Kelvin pour corps de base en 1.4404 (A351-CF3M), voir fonction "Fu63".<br><b>Introduction :</b><br>Nombre à virgule fixe 0999 K (Kelvin), correspond à -273726 °C Réglage usine : <b>293 K</b> ; correspond à 20 °C<br>Attention !<br>La température de service admissible n'est pas concernée par ce réglage, tenez impérativement compte des limites d'utilisation indiquées au chapitre 9 "Caractéristiques techniques" (voir p. 49). |
| Fυ 5 5         Ampl. Gain                                                     | <ul> <li>Tous les débitmètres Prowirl 77 livrés ont été réglés en fonction des conditions de process indiquées à la commande.</li> <li>Sous certaines conditions de process, on peut, en adaptant la préamplification supprimer les influences des signaux parasites qui sont par ex. dus aux fortes vibrations, ou élargir la gamme de mesure :</li> <li>Dans le cas de produits peu denses à faible vitesse d'écoulement et de faibles interférences parasites → choisir une préamplification plus élevée</li> <li>Dans le cas de produits denses à forte vitesse d'écoulement et de fortes interférences parasites (vibrations de l'installation) ou de pulsations de press → choisir une préamplification plus élevée</li> <li>Un mauvais réglage de la préamplification peut avoir les effets suivants :</li> <li>La gamme de mesure est limitée, de telle sorte que les faibles débits ne son plus pris en compte → choisir éventuellement une préamplification plus élevée</li> <li>Les interférences parasites sont prises en compte, de telle sorte que même lorsque le produit est au repos, le débitmètre affiche un débit. → choisir éventuellement une préamplification plus faible</li> <li>Sélection : <ul> <li>très faible</li> <li>a très faible</li> <li>a faible</li> <li>a élevé</li> </ul> </li> </ul>                                                                                                    |

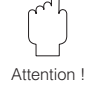

## 7 Recherche et suppression des défauts

Le débitmètre Prowirl 77 ne nécessite aucune maintenance. En cas de défaut ou de risque de mesure erronée, les instructions ci-dessous vous permettront d'identifier les causes des erreurs possibles et de les supprimer.

Danger !

- Pour les travaux électriques, tenez compte des règles locales en vigueur et des consignes de sécurité données dans ce manuel.
- Pour les appareils en version Ex, il faut en plus tenir compte de toutes les indications et instructions figurant dans les manuels Ex spécifiques.

Les erreurs et défauts constatés par l'autosurveillance peuvent être interrogés sur le terminal HART ou directement à l'affichage. Le débitmètre Prowirl 77 distingue deux types de messages :

#### Erreurs de système :

Ces erreurs influencent directement la mesure de débit  $\rightarrow$  il faut immédiatement les supprimer.

- La DEL de service est éteinte.
- Comportement de la sortie courant  $\rightarrow$  voir fonction "Fu23", p. 31
- La sortie impulsion avec échelle réglable cesse d'émettre des impulsions.
- Le compteur totalisateur reste bloqué sur la dernière valeur mesurée.
- Un code erreur est signalé en position HOME et dans la fonction "Stat".
- Un code erreur est signalé dans la fonction "Status" sur le terminal HART.

|      | Erreur système                                                                            |                                                                                                    |  |  |  |  |
|------|-------------------------------------------------------------------------------------------|----------------------------------------------------------------------------------------------------|--|--|--|--|
| Code | Cause                                                                                     | Remède                                                                                                    |  |  |  |  |
| E101 | Capteur défectueux                                                                        | Contrôlez ou le cas échéant, retournez<br>l'appareil à notre service d'assistance<br>technique pour remplacement. |  |  |  |  |
| E102 | Erreur EEPROM (erreur de contrôle de parité)                                              | Par notre service d'assistance technique.                                                                         |  |  |  |  |
| E103 | Erreur de communication avec le capteur                                                   | Relancez le système de mesure (remettez le système hors, puis sous tension).                                      |  |  |  |  |
| E106 | Download actif, les données de configuration sont chargées dans le débitmètre Prowirl 77. | A la fin du chargement, l'appareil revient au mode de mesure normal.                                              |  |  |  |  |
| E116 | Une erreur s'est produite pendant le<br>chargement des données.                           | Rechargez les données de configuration.                                                                           |  |  |  |  |

#### Dangers !

Ces erreurs n'ont pas d'influence directe sur la mesure de débit  $\rightarrow$  le système continue de mesurer, mais le signal de mesure risque de ne pas être juste.

- La DEL de service reste allumée.
- La valeur mesurée instantanée clignote à l'écran dans la position HOME.
- Un code d'erreur est affiché dans la fonction "Stat" sur l'affichage in-situ ou dans la fonction "status" sur le terminal HART.

|       | Dangers                                                           |                                                                                                    |  |  |  |  |
|-------|-------------------------------------------------------------------|----------------------------------------------------------------------------------------------------|--|--|--|--|
| Code  | Cause                                                             | Remède                                                                                                    |  |  |  |  |
| E203  | Dépassement de la gamme de mesure à la sortie courant             | Vérifiez l'application (débit trop élevé ?), ou sélectionnez une fin d'échelle plus élevée ("FS", p. 31).                   |  |  |  |  |
| E204  | Dépassement de la gamme de mesure à la sortie impulsion           | Vérifiez l'application (débit trop élevé ?), ou<br>sélectionnez une fin d'échelle plus élevée<br>("PSCA", p. 33)            |  |  |  |  |
| E205  | Sortie courant en mode de simulation                              | Voir fonction "Fu24", p. 32                                                                                                 |  |  |  |  |
| E206  | Sortie impulsion en mode de simulation                            | Voir fonction "Fu32", p. 33                                                                                                 |  |  |  |  |
| E2011 | Etat compteur totalisateur correct non garanti (erreur check sum) | Couper brièvement l'alimentation. Si l'erreur<br>se reproduit → remettre le compteur<br>totalisateur à zéro (Fu41", p. 34). |  |  |  |  |

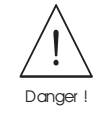

Remarques :

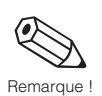

Lorsque plusieurs erreurs se produisent en même temps, c'est celle avec la priorité la plus élevée qui est affichée en premier. Lorsque vous vous trouvez en mode de programmation, l'affichage in-situ n'indique aucun message d'erreur, sauf dans les fonctions "Fu00", "Fu01", "Fu02", "Fu03", "Fu25" et "Fu33" (toutes les fonctions relatives à l'affichage de la valeur de mesure).

Après la suppression des défauts, l'affichage indique de nouveau la valeur mesurée.

Le débitmètre Prowirl 77 dispose d'une DEL de service, qui est visible à travers la vitre pour les appareils dotés d'un afficheur.

Sur le débitmètre sans affichage in-situ, la DEL n'est visible qu'après avoir retiré le couvercle en aluminium du compartiment de raccordement.

#### La DEL est éteinte

- Le câblage a-t-il été réalisé conformément aux schémas de raccordement p.15 et suite ?
- La polarité de l'énergie auxiliaire est-elle correcte ?
- Tension aux bornes 1 et 2 du Prowirl 77 entre 12 V et 30 V ? (le cas échéant, vérifiez la charge du câblage et des appareils raccordés)
- Le système d'autosurveillance a constaté une erreur de système (voir p. 39)

#### L'affichage in-situ clignote

- Un avertissement est signalé par une valeur mesurée normale qui clignote.
- Lorsque le nombre "9999" clignote à l'affichage, cela signifie que la valeur mesurée instantanée ne peut plus être affichée. Dans ce cas, il faut sélectionner dans la fonction "Unit" ("Fu11" pour le compteur totalisateur) une unité de mesure plus élevée.

#### Pas de signal de débit

- Pour les liquides : la conduite est-elle entièrement pleine ? Cette condition est nécessaire pour avoir une mesure précise et fiable.
- Tous les éléments de protection ont-ils été retirés avant le montage ?
- Le signal de sortie électrique souhaité ("Fu20") a-t-il été réglé ?

#### Signal de débit malgré absence de débit

Le débitmètre est-il soumis à des vibrations de plus de 1 g ?

Si oui, l'appareil peut afficher un débit en fonction de la fréquence et de la direction des vibrations.

Pour y remédier :

au niveau de l'instrument de mesure :

- Tournez le capteur de 90° car dans les autres axes, les vibrations agissent moins sur le capteur.
- A l'aide de la fonction "Fu65" (voir p. 38), il est possible de diminuer l'amplification. au niveau de l'installation :
- Si l'origine de la vibration (par ex. une pompe ou une vanne) est identifiée, il est possible de diminuer la vibration en ajoutant un support.
- Ajoutez des supports aux conduites à proximité du capteur.

#### Signal de débit erroné ou instable

- Le produit mesuré est-il monophasique et homogène ?
   Pour avoir une mesure de débit précise et fiable, il faut que le produit mesuré soit propre, homogène et monophasique, et que la conduite soit toujours pleine.
   Dans de nombreux cas, le résultat de mesure peut être amélioré, même si les conditions de mesure ne sont pas parfaites :
  - Pour les liquides avec une faible teneur en gaz dans des conduites horizontales, on montera le capteur latéralement ou tête en bas. Vous améliorerez ainsi le signal de mesure car le capteur se trouve à l'extérieur des zones où s'accumule le gaz.
  - Pour les fluides à faible teneur en particules solides, évitez de monter l'électronique vers le bas.
  - Pour les vapeurs et gaz avec une faible teneur en liquide, évitez de monter l'électronique vers le bas.
- Les sections d'entrée et de sortie sont-elles conformes aux instructions de montage p. 10 ?
- Les joints d'étanchéité ont-ils le bon diamètre (pas plus petits que la conduite), et ont-ils été centrés correctement ?
- La pression statique est-elle suffisamment élevée pour exclure toute cavitation dans la zone du capteur ?
- Le débit se situe-t-il dans la gamme de mesure de l'appareil (voir caractéristiques techniques p. 49) ?

Le début d'échelle est fonction de la densité et de la viscosité du produit qui, dépendent, quant à elles de la température. La densité des gaz et des vapeurs dépend en plus de la température.

- La pression de service est-elle soumise à des pulsations (par ex. dues à des pompes à piston) ? Le détachement des tourbillons peut être influencé par les pulsations de pression si leur fréquence est similaire à celle du détachement.
- Avez-vous sélectionné la bonne unité de mesure pour le débit ("Unit") ou le compteur totalisateur ("PSCA") ?
- Avez-vous réglé correctement la sortie courant ("FS") ou la valeur d'impulsion ("PSCA") ?
- Avez-vous correctement réglé le produit de mesure ("APPL") et le diamètre nominal ("DN") ? Pour le liquides, il faut régler "APPL" sur "LI", pour les gaz et vapeur, sur "GAS". Le DN du capteur doit concorder avec le réglage dans "DN". Ces réglages conditionnent le réglage du filtre, et par conséquent, le résultat de mesure.
- Le facteur K de l'appareil correspond-il avec le réglage dans la fonction "CALF" ?

#### Maintenance / étalonnage

Si le débitmètre a été monté correctement, il ne nécessite aucune maintenance. Dans le cas d'un point de mesure ISO 9000, le débitmètre Prowirl 77 peut être réétalonné sur des bancs d'étalonnage traçables accrédités selon la norme EN 45001-3. Un certificat international sera établi selon les directives de l'EAL (European Cooperation for Accreditation of Laboratories).

## 8 Dimensions et poids

Remarque !

Les dimensions du boîtier de la version Ex diffèrent légèrement des données indiquées ici. Veuillez consulter la documentation Ex spécifique.

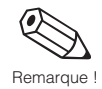

## 8.1 Dimensions du Prowirl 77 W

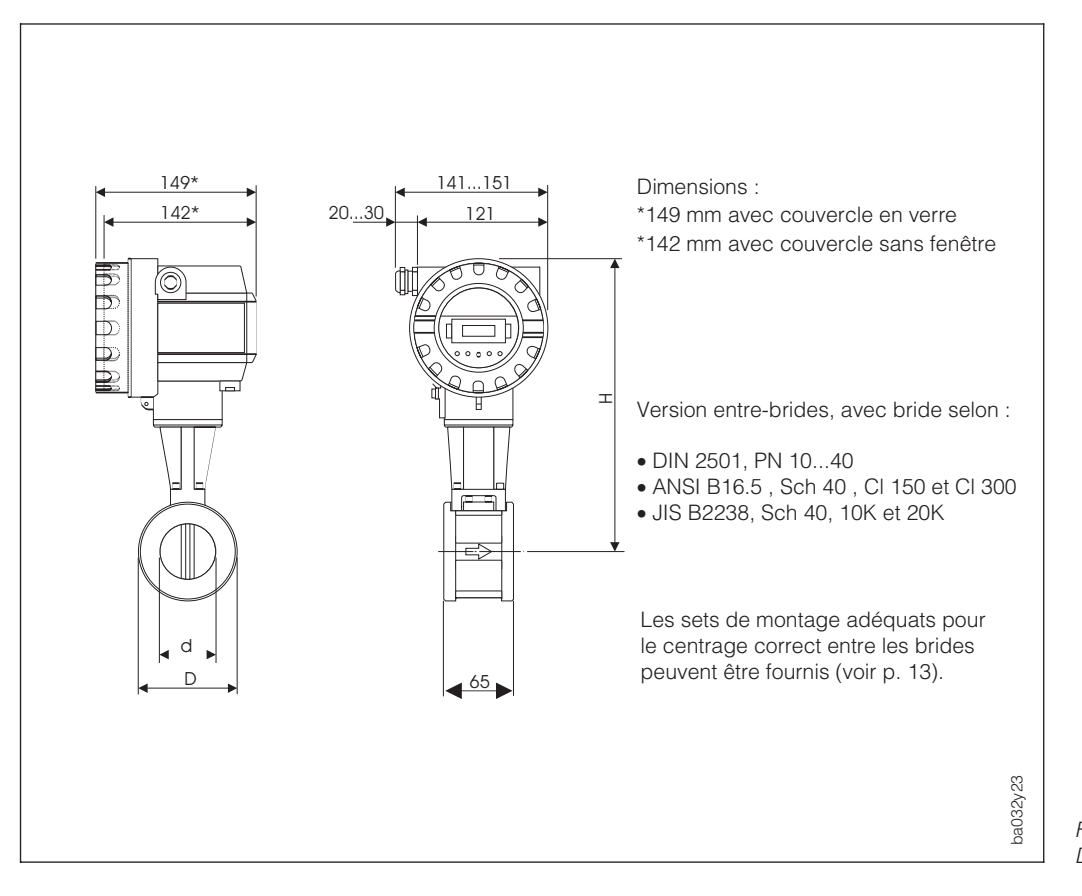

Fig. 24 Dimensions du Prowirl 77 W

Pour la version à gamme de température élargie, H augmente de 40 mm et le poids augmente d'env. 0,5 kg.

| DN  |        | d      | D     | н    | Poids |
|-----|--------|--------|-------|------|-------|
| DIN | ANSI   | [mm]   | [mm]  | [mm] | [kg]  |
| 15  | 1/2"   | 16,50  | 45,0  | 247  | 3,0   |
| 25  | 1"     | 27,60  | 64,0  | 257  | 3,2   |
| 40  | 1 1⁄2" | 42,00  | 82,0  | 265  | 3,8   |
| 50  | 2"     | 53,50  | 92,0  | 272  | 4,1   |
| 80  | 3"     | 80,25  | 127,0 | 286  | 5,5   |
| 100 | 4"     | 104,75 | 157,2 | 299  | 6,5   |
| 150 | 6"     | 156,75 | 215,9 | 325  | 9,0   |

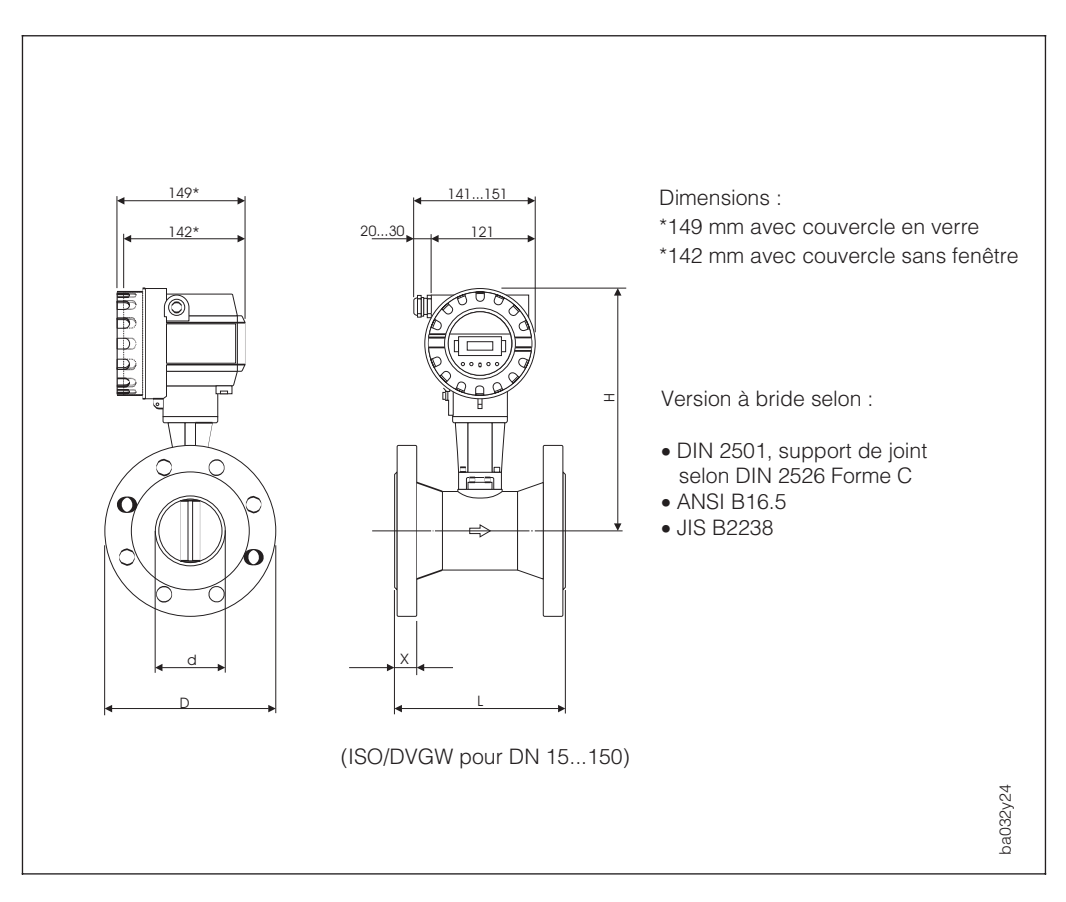

8.2 Dimensions du Prowirl 77 F

Fig. 25 Dimensions du Prowirl 77 F

Pour la version à gamme de température élargie, H augmente de 40 mm et le poids augmente d'env. 0,5 kg.

| DN                             | Norme           | Pression | d    | D     | н    | L    | Х    | Poids |
|--------------------------------|-----------------|----------|------|-------|------|------|------|-------|
|                                |                 |          | [mm] | [mm]  | [mm] | [mm] | [mm] | [kg]  |
|                                | DIN             | PN 40    | 17,3 | 95,0  |      |      |      |       |
|                                |                 | Cl. 150  | 15,7 | 88,9  |      |      |      |       |
|                                |                 | Cl. 300  | 15,7 | 95,0  |      |      |      |       |
| 15 / ½"                        |                 | Cl. 150  | 13,9 | 88,9  | 248  | 200  | 17   | 5,0   |
|                                |                 | Cl. 300  | 13,9 | 95,0  |      |      |      |       |
|                                | JIS SCHED 40    | Cl. 20K  | 16,1 | 95,0  |      |      |      | 1     |
|                                | JIS SCHED 80    | Cl. 20K  | 13,9 | 95,0  |      |      |      |       |
|                                | DIN             | PN 40    | 28,5 | 115,0 |      |      |      |       |
|                                | ANSI SCHED 40   | Cl. 150  | 26,7 | 107,9 |      | 200  | 19   |       |
| 25 / 1"                        |                 | Cl. 300  | 26,7 | 123,8 |      |      |      |       |
|                                | ANSI SCHED 80   | Cl. 150  | 24,3 | 107,9 | 255  |      |      | 7,0   |
|                                |                 | Cl. 300  | 24,3 | 123,8 |      |      |      |       |
|                                | JIS SCHED 40    | Cl. 20K  | 27,2 | 125,0 |      |      |      |       |
|                                | JIS SCHED 80    | Cl. 20K  | 24,3 | 125,0 |      |      |      |       |
|                                | DIN             | PN 40    | 43,1 | 150   |      |      |      |       |
|                                |                 | Cl. 150  | 40,9 | 127   |      | 200  |      |       |
|                                | ANOI SCITED 40  | Cl. 300  | 40,9 | 155,6 |      |      |      |       |
| 40 / 1 1⁄2"                    |                 | Cl. 150  | 38,1 | 127   | 263  |      | 21   | 10    |
|                                | ANSI SCI ILD 60 | Cl. 300  | 38,1 | 155,6 |      |      |      |       |
|                                | JIS SCHED 40    | Cl. 20K  | 41,2 | 140   |      |      |      |       |
|                                | JIS SCHED 80    | CI. 20K  | 38,1 | 140   |      |      |      |       |
| Suite du tableau page suivante |                 |          |      |       |      |      |      |       |

| DN        | Norme          | Pression        | d     | D     | н    | L    | X    | Poids     |
|-----------|----------------|-----------------|-------|-------|------|------|------|-----------|
|           |                |                 | [mm]  | [mm]  | [mm] | [mm] | [mm] | [kg]      |
|           | DIN            | PN 40           | 54,5  | 165   |      |      |      |           |
|           | ANSI SCHED 40  | Cl. 150         | 52,6  | 152,4 |      |      |      |           |
|           |                | Cl. 300         | 52,6  | 165   |      |      |      |           |
| 50 / 2"   | ANSI SCHED 80  | Cl. 150         | 49,2  | 152,4 | 270  | 200  | 24   | 12        |
| 0072      |                | Cl. 300         | 49,2  | 165   | 210  | 200  | 24   | 12        |
|           | JIS SCHED 40   | CI. 10K         | 52,7  | 155   |      |      |      |           |
|           |                |                 | 32,7  | 155   | -    |      |      |           |
|           | JIS SCHED 80   | CL 20K          | 49.2  | 155   |      |      |      |           |
|           | DIN            | PN 40           | 82.5  | 200   |      |      |      |           |
|           |                | Cl. 150         | 78    | 190,5 |      |      |      |           |
|           | ANSI SCHED 40  | Cl. 300         | 78    | 210   |      |      |      |           |
|           |                | Cl. 150         | 73,7  | 190,5 |      |      |      |           |
| 80/3"     |                | Cl. 300         | 73,7  | 210   | 283  | 200  | 30   | 20        |
|           | JIS SCHED 40   | Cl. 10K         | 78,1  | 185   |      |      |      |           |
|           |                | CI. 20K         | 78,1  | 200   | -    |      |      |           |
|           | JIS SCHED 80   | CI. 10K         | /3,/  | 185   |      |      |      |           |
|           |                |                 | 107.1 | 200   |      |      |      |           |
|           | DIN            | PN 10           | 107,1 | 220   |      |      | 33   |           |
|           |                | CL 150          | 107,1 | 228.6 | 1    |      |      | 27        |
|           | ANSI SCHED 40  | Cl. 300         | 102,1 | 254   |      | 250  |      |           |
| 100 / 4"  |                | Cl. 150         | 97    | 228,6 | 295  |      |      |           |
|           | ANSI SCHED 80  | Cl. 300         | 97    | 254   | 200  |      |      |           |
|           |                | Cl. 10K         | 102,3 | 210   | 1    |      |      |           |
|           | 010 001 IED 40 | Cl. 20K         | 102,3 | 225   |      |      |      |           |
|           | JIS SCHED 80   | Cl. 10K         | 97    | 210   |      |      |      |           |
|           |                | CI. 20K         | 97    | 225   |      |      |      |           |
|           | DIN            | PN 16           | 159,3 | 285   |      |      |      |           |
|           | ANSI SCHED 40  | CL 150          | 159,3 | 270.4 |      |      |      |           |
|           |                | CL 300          | 154,2 | 317.5 |      |      |      |           |
| 150 / 6"  |                | Cl. 150         | 146.3 | 279.4 | 310  | 300  | 38   | 51        |
| 13070     | ANSI SCHED 80  | Cl. 300         | 146,3 | 317,5 | 515  | 500  | 50   | 51        |
|           |                | Cl. 10K         | 151   | 280   | 1    |      |      |           |
|           |                | Cl. 20K         | 151   | 305   |      |      |      |           |
|           | JIS SCHED 80   | Cl. 10K         | 146,3 | 280   |      |      |      |           |
|           |                | Cl. 20K         | 146,3 | 305   |      |      |      |           |
|           |                | PN 10           | 207,3 | 340   |      |      |      | 63        |
|           | DIN            | PN 16           |       | 000   | -    |      |      | 62        |
|           |                | PIN 25<br>PN 40 | 206,5 | 300   |      |      |      | 00<br>72  |
| 200 / 8"  |                | CL 150          |       | 342.9 | 348  | 300  | 43   | 64        |
|           | ANSI SCHED 40  | Cl. 300         | 000 7 | 381   |      |      |      | 76        |
|           |                | CI. 10K         | 202,7 | 330   |      |      |      | 58        |
|           | JIS SCHED 40   | Cl. 20K         |       | 350   |      |      |      | 64        |
|           |                | PN 10           | 260.4 | 395   |      |      |      | 88        |
|           | DIN            | PN 16           | 200,4 | 405   |      |      |      | 92        |
|           |                | PN 25           | 258.8 | 425   |      |      |      | 100       |
| 250 / 10" |                | PN 40           |       | 450   | 375  | 380  | 49   | 111       |
|           | ANSI SCHED 40  | Cl. 150         |       | 406,4 |      |      |      | 92        |
|           |                | CI. 300         | 254,5 | 444,5 | -    |      |      | 109       |
|           | JIS SCHED 40   | CI. 10K         |       | 400   |      |      |      | 90<br>104 |
|           |                | PN 10           |       | 445   |      |      |      | 121       |
|           | DIN            | PN 16           | 309,7 | 460   |      |      |      | 129       |
|           |                | PN 25           | 007.0 | 485   | 1    |      |      | 140       |
| 300 / 12" |                | PN 40           | 307,9 | 515   | 398  | 450  | 53   | 158       |
|           | ANSI SCHED 40  | Cl. 150         |       | 482,6 |      |      |      | 143       |
|           |                | Cl. 300         | 304.8 | 520,7 | -    |      |      | 162       |
|           | JIS SCHED 40   | Cl. 10K         | ,-    | 445   |      |      |      | 119       |
|           |                | CI. 20K         | 1     | 480   | 1    | 1    |      | 139       |

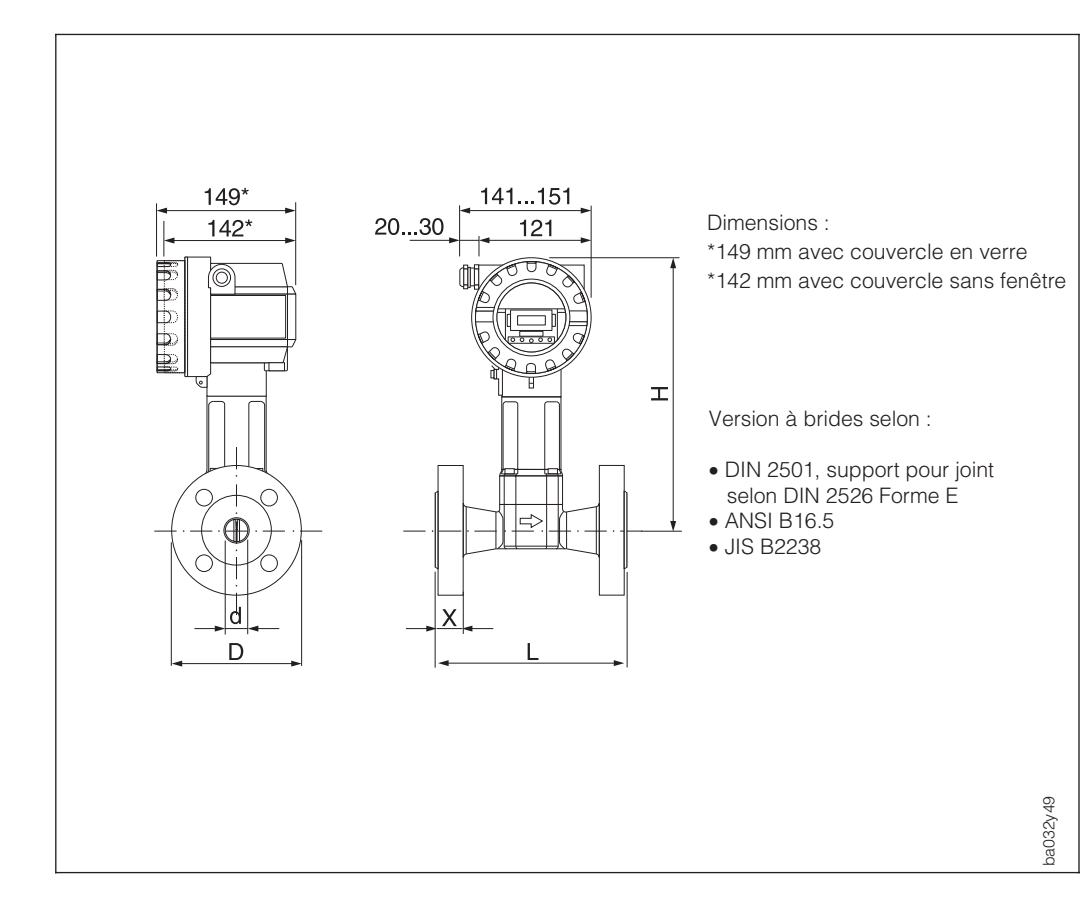

## 8.3 Dimensions Prowirl 77 H

Fig. 26 Dimensions du Prowirl 77 H

| DN         | Norme         | Pression | d     | D     | н    | L    | Х    | Poids |
|------------|---------------|----------|-------|-------|------|------|------|-------|
|            |               |          | [mm]  | [mm]  | [mm] | [mm] | [mm] | [kg]  |
|            | DIN           | PN 160   | 17,3  | 105   |      |      |      | 7     |
| 15 / 1⁄2"  | ANSI SCHED 80 | Cl. 600  | 13,9  | 95,3  | 288  | 200  | 22,4 | 6     |
|            | JIS SCHED 80  | CI. 40K  | 13,9  | 115   |      |      |      | 8     |
|            | אוס           | PN 100   | 28,5  | 140   |      |      |      | 11    |
| 25 / 1"    |               | PN 160   | 27,9  | 140   | 295  | 200  | 26.4 | 11    |
| 2071       | ANSI SCHED 80 | Cl. 600  | 24,3  | 124   | 200  | 200  | 20,4 | 9     |
|            | JIS SCHED 80  | CI. 40K  | 24,3  | 130   |      |      |      | 10    |
|            | אוס           | PN 100   | 42,5  | 170   |      |      | 30,9 | 15    |
| 10 / 11/6" |               | PN 160   | 41,1  | 170   | 303  | 200  |      | 15    |
| 40 / 172   | ANSI SCHED 80 | Cl. 600  | 38,1  | 155,4 | 505  | 200  |      | 13    |
|            | JIS SCHED 80  | CI. 40K  | 38,1  | 160   |      |      |      | 14    |
|            |               | PN 64    | 54,5  | 180   |      |      |      | 17    |
|            | DIN           | PN 100   | 53,9  | 195   |      |      |      | 19    |
| 50 / 2"    |               | PN 160   | 52,3  | 195   | 310  | 200  | 32,4 | 19    |
|            | ANSI SCHED 80 | Cl. 600  | 49,2  | 165,1 |      |      |      | 14    |
|            | JIS SCHED 80  | CI. 40K  | 49,2  | 165   |      |      |      | 15    |
|            | DIN           | PN 64    | 81,7  | 215   |      | 200  |      | 24    |
|            |               | PN 100   | 80,9  | 230   |      |      |      | 27    |
| 80 / 3"    |               | PN 160   | 76,3  | 230   | 323  |      | 38,2 | 27    |
|            | ANSI SCHED 80 | Cl. 600  | 73,7  | 209,6 |      |      |      | 22    |
|            | JIS SCHED 80  | CI. 40K  | 73,7  | 210   |      |      |      | 24    |
|            |               | PN 64    | 106,3 | 250   |      |      |      | 39    |
|            | DIN           | PN 100   | 104,3 | 265   |      |      |      | 42    |
| 100 / 4"   |               | PN 160   | 98,3  | 265   | 335  | 250  | 48,9 | 42    |
|            | ANSI SCHED 80 | Cl. 600  | 97    | 273,1 |      |      |      | 43    |
|            | JIS SCHED 80  | CI. 40K  | 97    | 240   |      |      |      | 36    |
|            |               | PN 64    | 157,1 | 345   |      |      |      | 86    |
|            | DIN           | PN 100   | 154,1 | 355   |      |      |      | 88    |
| 150 / 6"   |               | PN 160   | 146,3 | 355   | 359  | 300  | 63,4 | 88    |
|            | ANSI SCHED 80 | Cl. 600  | 146,3 | 355,6 |      |      |      | 87    |
|            | JIS SCHED 80  | CI.40K   | 146,6 | 325   |      |      |      | 77    |

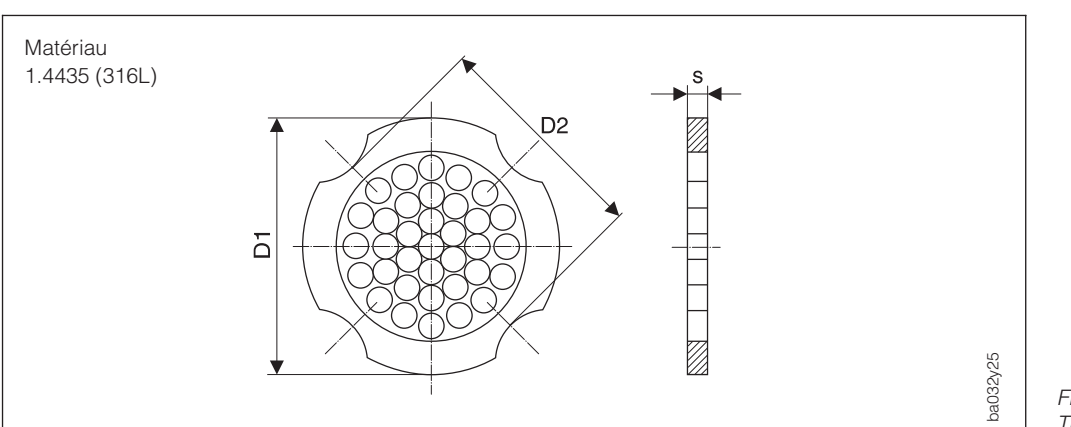

## 8.4 Dimensions du tranquillisateur de débit (DIN)

Fig. 27 Tranquillisateur de débit

Explications concernant les données de la colonne D1/D2 :

- D1 : le tranquillisateur de débit est calé entre les boulons sur son diamètre extérieur
- D2 : le tranquillisateur de débit est calé entre les boulons et sur ses découpes de positionnement

| DIN |                                           |                                           |                            |      |                                      |
|-----|-------------------------------------------|-------------------------------------------|----------------------------|------|--------------------------------------|
| DN  | Pression                                  | Diamètre de<br>centrage                   | D1 / D2                    | S    | Poids                                |
|     |                                           | [mm]                                      |                            |      | [kg]                                 |
| 15  | PN 1040<br>PN 64                          | 54,3<br>64,3                              | D2<br>D1                   | 2,0  | 0,04<br>0,05                         |
| 25  | PN 1040<br>PN 64                          | 74,3<br>85,3                              | D1<br>D1                   | 3,5  | 0,12<br>0,15                         |
| 40  | PN 1040<br>PN 64                          | 95,3<br>106,3                             | D1<br>D1                   | 5,3  | 0,3<br>0,4                           |
| 50  | PN 1040<br>PN 64                          | 110,0<br>116,3                            | D2<br>D1                   | 6,8  | 0,5<br>0,6                           |
| 80  | PN 1040<br>PN 64                          | 145,3<br>151,3                            | D2<br>D1                   | 10,1 | 1,4<br>1,4                           |
| 100 | PN 10/16<br>PN 25/40<br>PN 64             | 165,3<br>171,3<br>252,0                   | D2<br>D1<br>D1             | 13,3 | 2,4<br>2,4<br>2,4                    |
| 150 | PN 10/16<br>PN 25/40<br>PN 64             | 221,0<br>227,0<br>252,0                   | D2<br>D2<br>D1             | 20,0 | 6,3<br>7,8<br>7,8                    |
| 200 | PN 10<br>PN 16<br>PN 25<br>PN 40<br>PN 64 | 274,0<br>274,0<br>280,0<br>294,0<br>309,0 | D1<br>D2<br>D1<br>D2<br>D1 | 26,3 | 11,5<br>12,3<br>12,3<br>15,9<br>15,9 |
| 250 | PN 10/16<br>PN 25<br>PN 40<br>PN 64       | 330,0<br>340,0<br>355,0<br>363,0          | D2<br>D1<br>D2<br>D1       | 33,0 | 25,7<br>25,7<br>27,5<br>27,5         |
| 300 | PN 10/16<br>PN 25<br>PN 40/64             | 380,0<br>404,0<br>420,0                   | D2<br>D1<br>D1             | 39,6 | 36,4<br>36,4<br>44,7                 |

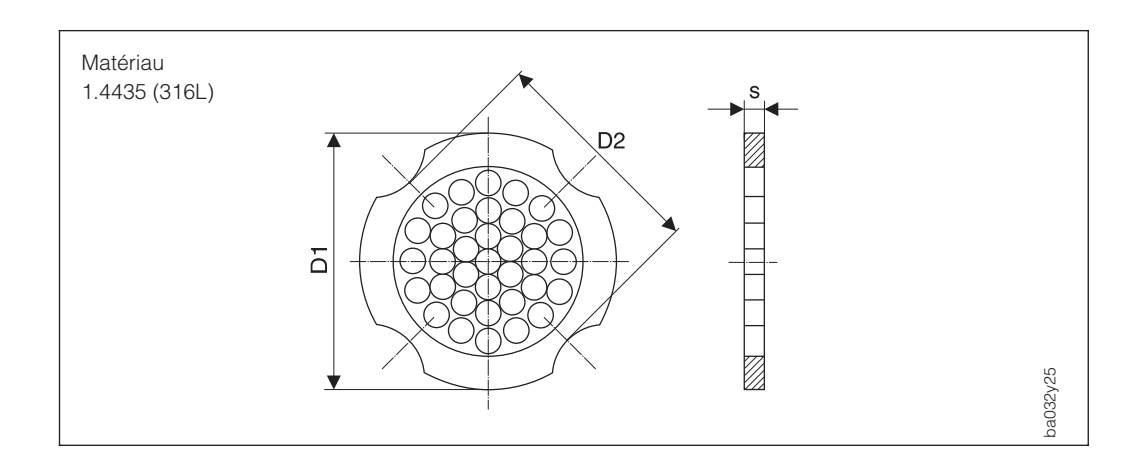

## 8.5 Dimensions du tranquillisateur de débit (ANSI)

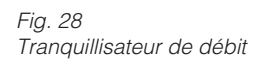

Explications concernant les données de la colonne D1/D2 :

- D1 : le tranquillisateur de débit est calé entre les boulons sur son diamètre extérieur
- D2 : le tranquillisateur de débit est calé entre les boulons et sur ses découpes de positionnement

| ANSI |                    |                         |                                 |      |              |
|------|--------------------|-------------------------|---------------------------------|------|--------------|
| DN   | Pression           | Diamètre de<br>centrage | Diamètre de D1 / D2<br>centrage |      | Poids        |
|      |                    | [mm]                    |                                 |      | [kg]         |
| 1⁄2" | Cl. 150<br>Cl. 300 | 51,1<br>56,5            | D1<br>D1                        | 2,0  | 0,03<br>0,04 |
| 1"   | Cl. 150<br>Cl. 300 | 69,2<br>74,3            | D2<br>D1                        | 3,5  | 0,12<br>0,12 |
| 1½"  | Cl. 150<br>Cl. 300 | 88,2<br>97,7            | D2<br>D2                        | 5,3  | 0,3<br>0,3   |
| 2"   | Cl. 150<br>Cl. 300 | 106,6<br>113,0          | D2<br>D1                        | 6,8  | 0,5<br>0,5   |
| 3"   | Cl. 150<br>Cl. 300 | 138,4<br>151,3          | D1<br>D1                        | 10,1 | 1,2<br>1,4   |
| 4"   | Cl. 150<br>Cl. 300 | 176,5<br>182,6          | D2<br>D1                        | 13,3 | 2,7<br>2,7   |
| 6"   | Cl. 150<br>Cl. 300 | 223,9<br>252,0          | D1<br>D1                        | 20,0 | 6,3<br>7,8   |
| 8"   | Cl. 150<br>Cl. 300 | 274,0<br>309,0          | D2<br>D1                        | 26,3 | 12,3<br>15,8 |
| 10"  | Cl. 150<br>Cl. 300 | 340,0<br>363,0          | D1<br>D1                        | 33,0 | 25,7<br>27,5 |
| 12"  | Cl. 150<br>Cl. 300 | 404,0<br>420,0          | D1<br>D1                        | 39,6 | 36,4<br>44,6 |

# 9 Caractéristiques techniques

|                         | Domaines d'                                                                                                    | applications                                                                                                    |  |  |
|-------------------------|----------------------------------------------------------------------------------------------------|----------------------------------------------------------------------------------------------------|--|--|
| Désignation             | Débitmètre Prowirl 77                                                                                                    |                                                                                                    |  |  |
| Fonctions de l'appareil | Mesure de débit volumique de vapeur saturée, vapeur surchauffée, gaz<br>et liquides. Si la pression de process et la température sont constantes,<br>le débitmètre Prowirl 77 peut également délivrer des valeurs en unités de<br>masse, de chaleur ou en volume normé. |                                                                                                    |  |  |
|                         | Construction                                                                                                    | n du système                                                                                                    |  |  |
| Principe de mesure      | Fréquence de détache                                                                                                    | ement des tourbillons selon Karman.                                                                                                    |  |  |
|                         | La famille des apparei                                                                                                    | ils Prowirl 77 se compose de :                                                                                                    |  |  |
| Système de mesure       | Transmetteur :                                                                                                    | Prowirl 77 "PFM"<br>Prowirl 77 "420 mA"<br>Prowirl 77 "PROFIBUS PA"                                                                                                    |  |  |
|                         | Capteur :                                                                                                    | Prowirl 77 W<br>version entre-brides (DN 15150)                                                                                                    |  |  |
|                         |                                                                                                    | Prowirl 77 F version à bride<br>(DN 15300, diamètre supérieur sur demande)                                                                                                    |  |  |
|                         |                                                                                                    | Prowirl 77 H<br>Version haute pression DN 15150                                                                                                    |  |  |
|                         | Grandeur                                                                                                    | s d'entrée                                                                                                    |  |  |
| Grandeur de mesure      | La vitesse d'écouleme<br>proportionnels à la fré<br>corps perturbateur.                                                                                                    | ent moyenne et le débit volumique sont<br>quence de détachement des tourbillons derrière le                                                                                                    |  |  |
| Gamme de mesure         | La gamme de mesure conduite (voir p. 54).                                                                                                    | dépend du produit mesuré et du diamètre de la                                                                                                    |  |  |
|                         | • Valeur de la FE :- liq<br>- gaz / vapeur : V <sub>max</sub><br>(DN -                                                                                                    | uides : V <sub>max</sub> = 9 m/s<br>= 75 m/s<br>15 V <sub>max</sub> = 46 m/s)                                                                                                    |  |  |
|                         | Val. de déb. :- en fo<br>du nombre de Reyr                                                                                                    | onction de la densité du produit mesuré et<br>nolds,                                                                                                    |  |  |
|                         | Re <sub>min</sub> = 4000, Re <sub>linear</sub>                                                                                                    | = 20000                                                                                                    |  |  |
|                         | DN 15 + 25: $v_{min} = \frac{6}{\sqrt{p}}$                                                                                                    | $\frac{1}{2}$ m/s avec $\rho$ en $\frac{\text{kg}}{\text{m}^3}$                                                                                                    |  |  |
|                         | DN 40300: $v_{min} = \frac{7}{\sqrt{6}}$                                                                                                    | m/s avec $\rho$ en $\frac{kg}{m^3}$                                                                                                    |  |  |
|                         | Grandeurs                                                                                                    | s de sortie                                                                                                    |  |  |
| Signal de sortie        | <ul> <li>420 mA, en option<br/>réglable</li> <li>PFM; sortie impulsion<br/>l'échelle 0,5 2850</li> <li>Sortie impulsion avec<br/>f<sub>max</sub> = 100 Hz)<br/>Standard et Ex i : Un<br/>Ex d, commutateur s<br/>Ex d, commutateur s</li> </ul>                         | a avec HART, fin d'échelle et constante de temps<br>n de courant 2 fils, fréquence vortex sans mise à<br>) Hz, largeur d'impulsion 0,18 ms<br>c mise à l'échelle, (largeur d'impulsion 0,052 s,<br><sub>nax</sub> = 30 V, I <sub>max</sub> = 10 mA, Ri = 500 $\Omega$<br>sur "passif" : U <sub>max</sub> = 36 V, I <sub>max</sub> = 10 mA, Ri = 200 $\Omega$<br>sur "actif" : U <sub>max</sub> = 36 V, Ri = 38 $\Omega$ |  |  |

|                                            | Grandeurs de sortie (suite)                                                                                                    |  |  |  |  |  |
|--------------------------------------------|----------------------------------------------------------------------------------------------------|--|--|--|--|--|
| Signal de défaut                           | <ul> <li>En présence d'un défaut :</li> <li>DEL éteinte</li> <li>Sortie courant programmable (3,6 mA, 22 mA ou édition valeur mesurée malgré défaut) voir p. 31</li> <li>Collecteur ouvert /Sortie impulsion : plus d'émission d'impulsion</li> <li>Compteur totalisateur bloqué sur la dernière valeur mesurée</li> </ul>                      |  |  |  |  |  |
| Charge                                     | Voir diagramme p. 17                                                                                                    |  |  |  |  |  |
| Séparation galvanique                      | Séparation galvanique entre les raccords électriques et le capteur                                                                                                    |  |  |  |  |  |
|                                            | Précision de mesure                                                                                                    |  |  |  |  |  |
| Conditions de référence                    | Tolérances selon ISO / DIN 11631 :<br>• 2030°C, 24 bar<br>• banc d'étalonnage traçable selon les normes nationales                                                                                                    |  |  |  |  |  |
| Tolérances                                 | Liquides < 0.75% de la valeur mesurée pour Re > 20000<br>< 0.75% de la F.E pour Re 400020000<br>Gaz / vapeur < 1% de la valeur mesurée pour Re > 20000<br>< 1% de la F.E pour Re 4000 - 20000                                                                                                    |  |  |  |  |  |
|                                            | Sortie courant : coefficient de température < 0.03% de la fin d'échelle/K                                                                                                    |  |  |  |  |  |
| Reproductibilité                           | ≤ ±0.25% de la valeur mesurée                                                                                                    |  |  |  |  |  |
|                                            | Conditions d'utilisation                                                                                                    |  |  |  |  |  |
| Conseils de montage                        | Implantation quelconque (vertical, horizontal)<br>Limites et autres conseils voir p. 11                                                                                                    |  |  |  |  |  |
| Sections d'entrée / sortie                 | Section d'entrée : min. 10 x DN<br>Section de sortie : min. 5 x DN<br>(indications détaillées sur les influences des conduites p. 10)                                                                                                    |  |  |  |  |  |
|                                            | -40+60°C                                                                                                    |  |  |  |  |  |
| Température ambiante                       | contre le rayonnement solaire, notamment lorsque la température<br>ambiante est élevée                                                                                                    |  |  |  |  |  |
| Protection                                 | IP 67 (NEMA 4X)                                                                                                    |  |  |  |  |  |
| Résistance aux chocs et<br>aux vibrations  | 1 g jusqu'à 500Hz (toutes les directions)                                                                                                    |  |  |  |  |  |
| Compatibilité électroma-<br>gnétique (CEM) | Selon EN 50081 partie 1 et 2, EN 50081 partie 1 et 2, et selon recommandations NAMUR                                                                                                    |  |  |  |  |  |
| Caractéristiques du fluide mesuré          |                                                                                                    |  |  |  |  |  |
| Température du produit<br>mesuré           | <ul> <li>Produit mesuré :Capteur standard -40+260°C<br/>Capteur haute / basse température -200+400°C<br/>Température &gt; 200°C inadmissible pour la version<br/>entre-bride DN 100 et 150 avec implantation B (voir p.11)</li> <li>Joints :Graphite -200+400°C<br/>Viton -15+175°C<br/>Kalrez -20+220°C<br/>Gylon (PTFE) -200+260°C</li> </ul> |  |  |  |  |  |

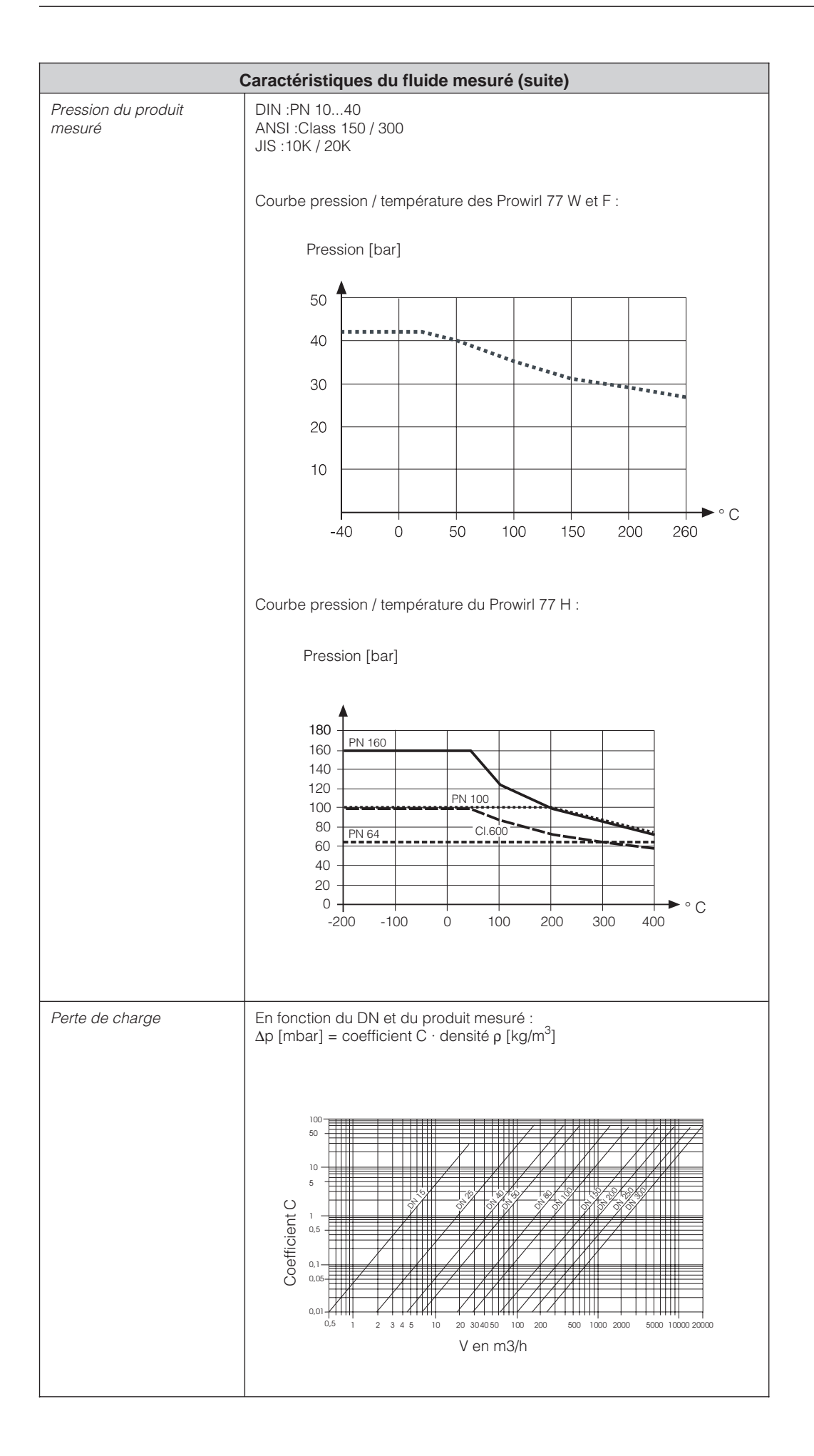

| Construction                    |                                                                                                    |  |  |  |  |
|---------------------------------|----------------------------------------------------------------------------------------------------|--|--|--|--|
| Construction/dimensions         | Voir p. 43 et suite                                                                                                    |  |  |  |  |
| Poids                           | Voir p. 43 et suite                                                                                                    |  |  |  |  |
| Matériaux :                     |                                                                                                    |  |  |  |  |
| Boîtier transmetteur            | Fonte d'aluminium revêtue d'une laque                                                                                                    |  |  |  |  |
| Capteur<br>– Entre-brides/bride | Acier inox, 1.4404 (A351-CF3M), selon NACE MR0175                                                                                                    |  |  |  |  |
| – Capteur                       | Acier inox<br>parties en contact avec le produit :<br>- capteur standard et haute / basse température : 1.4435 (316L),<br>selon NACE MR0175<br>- capteur haute pression : 2.4668 (A367) (inconel 718),<br>selon NACE MR0175 |  |  |  |  |
|                                 | Sans contact avec le produit :<br>- 1.4306 (CF3)                                                                                                    |  |  |  |  |
| – Support                       | Acier inox, 1.4308 (304L)                                                                                                    |  |  |  |  |
| Joints                          | Graphite<br>Viton<br>Kalrez<br>Gylon (PTFE)                                                                                                    |  |  |  |  |
| Entrées de câble                | Alimentation et signalisation (sorties) :<br>Entrée de câble PE 13,5 (511,5 mm) ou<br>Raccord fileté pour entrée de câble :M20 x 1,5 (811,5 mm)<br>½" NPT<br>G½"                                                            |  |  |  |  |
| Raccords process                | Entre-brides :Set de montage (voir p. 13) fourni pour bride selon :<br>– DIN 2501, PN 1040<br>– ANSI B16.5, Class 150/300, Sch40<br>– JIS B2238, 10K/20K, Sch40                                                             |  |  |  |  |
|                                 | Brides :- DIN 2501, PN 1040<br>Support pour joint selon DIN 2526 forme C<br>- ANSI B16.5, Class 150/300, Sch40/80<br>(Sch80 DN 15150)<br>- JIS B2238, 10K/20K, Sch40/80<br>(Sch80 DN 15150)                                 |  |  |  |  |
|                                 | Haute pression :- DIN 2501, PN 64160<br>Support pour joint selon DIN 2526 forme E<br>- ANSI B16.5, Class 600, Sch80<br>- JIS B2238, 40K, Sch80                                                                              |  |  |  |  |
|                                 | Eléments de commande et d'affichage                                                                                                    |  |  |  |  |
|                                 | • Utilisation sur le terrain avec 4 touches de programmation de toutes les fonctions dans la matrice de programmation E+H (voir p. 19)                                                                                      |  |  |  |  |
| Utilisation/affichage           | <ul> <li>Affichage à cristaux liquides : 4 digits avec 3 points décimaux<br/>Exposant 2 digits</li> <li>Bargraph pour indication de débit en %</li> <li>DEL pour affichage d'état</li> </ul>                                |  |  |  |  |
|                                 | Utilisation en protocole HART avec le terminal portable DXR 275<br>(voir p. 22) ou Commuwin II                                                                                                    |  |  |  |  |
|                                 |                                                                                                    |  |  |  |  |

| Alimentation                                                                                                    |                                                                                                    |                                                                                                    |                                                     |  |  |  |
|----------------------------------------------------------------------------------------------------|----------------------------------------------------------------------------------------------------|----------------------------------------------------------------------------------------------------|-----------------------------------------------------|--|--|--|
| Alimentation                                                                                                    |                                                                                                    | 1230 V DC (avec HART: 17,530 V DC)<br>EX d : 1536 V DC (avec HART : 20,536 V DC)                                                                                                    |                                                     |  |  |  |
| Puissance conso                                                                                                    | mmée                                                                                                    | <1 W DC (capteur inclus)                                                                                                    |                                                     |  |  |  |
| Coupure de cour                                                                                                    | rant                                                                                                    | <ul> <li>DEL éteinte</li> <li>Compteur totalisateur bloqué sur la dernière valeur mesurée</li> <li>Toutes les données de paramétrage sont conservées dans l'EEPROM</li> </ul>                                                                                 |                                                     |  |  |  |
|                                                                                                    |                                                                                                    | Certificats et agréments                                                                                                    |                                                     |  |  |  |
| Certificat Ex                                                                                                    | rtificat Ex Ex i:<br>ATEX/CENELEC®II2G, EEx ib IIC T1T6<br>ATEX®II3G, EEx nA IIC T1T6 X<br>FMCI I/II/III Div 1, Groups AG<br>CSAClass I Div 1, Groups AD<br>Class II Div 1, Groups EG<br>Class III Div 1 |                                                                                                    |                                                     |  |  |  |
|                                                                                                    |                                                                                                    | Ex d:<br>ATEX/CENELEC II2G, EEx d [ib] IIC T<br>FMCI I/II/III Div 1, Groups AG<br>CSAClass I Div 1, Groups AD<br>Class II Div 1, Groups EG<br>Class III Div 1                                                                                                 | 1T6                                                 |  |  |  |
|                                                                                                    |                                                                                                    | Pour des informations complémentaires,                                                                                                    | voir la documentation Ex spécifique                 |  |  |  |
| Sigle CE                                                                                                    |                                                                                                    | Le débitmètre Prowirl 77 est conforme aux directives CE. Par l'apposition<br>du sigle CE, Endress+Hauser certifie que le débitmètre a passé les tests<br>avec succès.                                                                                         |                                                     |  |  |  |
|                                                                                                    |                                                                                                    | Indications commande                                                                                                    |                                                     |  |  |  |
| Accessoires                                                                                                    |                                                                                                    | <ul> <li>Set pour le montage du débitmètre entre-brides</li> <li>Pièces de rechange selon tarif séparé</li> <li>Calculateur de débit Compart DXF 351</li> <li>Tranquillisateur de débit</li> </ul>                                                            |                                                     |  |  |  |
| Documentation<br>complémentaire                                                                                                    |                                                                                                    | <ul> <li>Information technique Prowirl 77</li> <li>Manuel de mise en service Prowirl 77, version PFM</li> <li>Manuel de mise en service Prowirl 77, version "PROFIBUS PA"</li> <li>Information série Prowirl</li> <li>Information série Prowirl 77</li> </ul> | TI 040D<br>BA 034D<br>BA 037D<br>SI 015D<br>SI 021D |  |  |  |
|                                                                                                    |                                                                                                    | Documentation complémentaire Ex :     ATEX II2G/CENELEC Zone 1     ATEX II3G/CENELEC Zone 2     FM     CSA                                                                                                    | XA 017D<br>XA 018D<br>EX 016D<br>EX 017D            |  |  |  |
| Normes et directives externes                                                                                                    |                                                                                                    |                                                                                                    |                                                     |  |  |  |
| EN 60529Indice de protection boîtier (code IP)EN 61010Directives de sécurité relative aux appareils électriques pour la mesure, la commande,<br>la régulation, et le laboratoireEN 50081partie 1 et 2 (émission d'interférences)EN 50082partie 1 et 2 (résistance aux interférences)NAMURNACENACENational Association of Corrosion Engineers |                                                                                                    |                                                                                                    |                                                     |  |  |  |

## 9.1 Gammes de mesure (capteur)

Les tableaux ci-dessous indiquent les gammes de mesure et les gammes de fréquence de tourbillons pour un gaz typique (air à 0°C et 1,013 bar) et un liquide typique (eau à 20°C). La colonne "facteur K" indique la gamme dans laquelle se situe le facteur pour un DN donné en fonction de la version.

Endress+Hauser vous aide à définir le débitmètre en fonction des caractéristiques du produit et des conditions de service.

| Prowirl 77 W (entre-brides) |                  |                                                                                              |              |                  |                  |              |                                             |
|-----------------------------|------------------|----------------------------------------------------------------------------------------------|--------------|------------------|------------------|--------------|---------------------------------------------|
| <b>DN</b><br>DIN            | Ai               | <b>Air</b> (à 0 °C, 1.013 bar) <b>Eau</b> (20 °C)<br>[m <sup>3</sup> /h] [m <sup>3</sup> /h] |              |                  |                  |              | <b>Facteur K</b><br>[Imp./dm <sup>3</sup> ] |
| ANSI                        | V <sub>min</sub> | V <sub>max</sub>                                                                             | Gamme F (Hz) | V <sub>min</sub> | V <sub>max</sub> | Gamme F (Hz) | min./max.                                   |
| DN 15/½"                    | 4                | 35                                                                                           | 3302600      | 0,19             | 7                | 10,0520      | 245280                                      |
| DN 25/1"                    | 11               | 160                                                                                          | 1802300      | 0,41             | 19               | 5,7300       | 4855                                        |
| DN 40/11/2"                 | 31               | 375                                                                                          | 1401650      | 1,1              | 45               | 4,6200       | 1417                                        |
| DN 50/2"                    | 50               | 610                                                                                          | 1001200      | 1,8              | 73               | 3,3150       | 68                                          |
| DN 80/3"                    | 112              | 1370                                                                                         | 75 850       | 4,0              | 164              | 2,2110       | 1,92,4                                      |
| DN 100 / 4"                 | 191              | 2330                                                                                         | 70 800       | 6,9              | 279              | 2,0100       | 1,11,4                                      |
| DN 150/6"                   | 428              | 5210                                                                                         | 38 450       | 15,4             | 625              | 1,2 55       | 0,270,32                                    |

| Prowirl 77 F (bride)<br>Prowirl 77 H (haute pression, jusqu'à DN 150 / 6") |      |                                        |                   |                  |                                  |                                      |              |
|----------------------------------------------------------------------------|------|----------------------------------------|-------------------|------------------|----------------------------------|--------------------------------------|--------------|
| <b>DN</b><br>DIN                                                           | Ai   | <b>r</b> (à 0 °C,<br>[m <sup>3</sup> , | 1.013 bar)<br>/h] |                  | <b>Eau</b> (2<br>[m <sup>3</sup> | Facteur K<br>[Imp./dm <sup>3</sup> ] |              |
| ANSI                                                                       |      |                                        | Gamme F (Hz)      | V <sub>min</sub> | V <sub>max</sub>                 | Gamme F (Hz)                         | min./max.    |
| DN 15/½"                                                                   | 3    | 25                                     | 3802850           | 0,16             | 5                                | 14,0600                              | 390450       |
| DN 25/1"                                                                   | 9    | 125                                    | 2002700           | 0,32             | 15                               | 6,5340                               | 7085         |
| DN 40/11/2"                                                                | 25   | 310                                    | 1501750           | 0,91             | 37                               | 4,5220                               | 1822         |
| DN 50/2"                                                                   | 42   | 510                                    | 1201350           | 1,5              | 62                               | 3,7170                               | 811          |
| DN 80/3"                                                                   | 95   | 1150                                   | 80 900            | 3,4              | 140                              | 2,5115                               | 2,53,2       |
| DN 100 / 4"                                                                | 164  | 2000                                   | 60 700            | 5,9              | 240                              | 1,9 86                               | 1,11,4       |
| DN 150 / 6"                                                                | 373  | 4540                                   | 40 460            | 13,4             | 550                              | 1,2 57                               | 0,30,4       |
| DN 200 / 8"                                                                | 715  | 8710                                   | 27 322            | 25,7             | 1050                             | 1,0 39                               | 0,12660,1400 |
| DN 250 / 10"                                                               | 1127 | 13740                                  | 23 272            | 40,6             | 1650                             | 0,8 33                               | 0,06770,0748 |
| DN 300 / 12"                                                               | 1617 | 19700                                  | 18 209            | 58,2             | 2360                             | 0,6 25                               | 0,03640,0402 |

## 9.2 Réglage usine (transmetteur)

| Prowirl 77 W (entre-brides) |                                                                  |         |                                                                           |         |  |  |  |
|-----------------------------|------------------------------------------------------------------|---------|---------------------------------------------------------------------------|---------|--|--|--|
| DN<br>DIN / ANSI            | Fin d'échelle [dm <sup>3</sup> /s]<br>Fonction "FS" (voir p. 31) |         | Valeur d'impulsion [dm <sup>3</sup> /lmp]<br>Fonction "PSCA" (voir p. 33) |         |  |  |  |
|                             | Gaz                                                              | Liquide | Gaz                                                                       | Liquide |  |  |  |
| DN 15/½"                    | 10                                                               | 2       | 0,1                                                                       | 0,1     |  |  |  |
| DN 25/1"                    | 50                                                               | 6       | 1,0                                                                       | 0,1     |  |  |  |
| DN 40/11/2"                 | 110                                                              | 13      | 10,0                                                                      | 1,0     |  |  |  |
| DN 50/2"                    | 170                                                              | 20      | 10,0                                                                      | 1,0     |  |  |  |
| DN 80/3"                    | 400                                                              | 50      | 10,0                                                                      | 1,0     |  |  |  |
| DN 100 / 4"                 | 650                                                              | 80      | 10,0                                                                      | 1,0     |  |  |  |
| DN 150 / 6"                 | 1500                                                             | 180     | 100,0                                                                     | 10,0    |  |  |  |

| Prowirl 77 F (bride)<br>Prowirl 77 H (haute pression) |                                                                  |             |                                                                           |         |  |  |  |
|-------------------------------------------------------|------------------------------------------------------------------|-------------|---------------------------------------------------------------------------|---------|--|--|--|
| DN<br>DIN / ANSI                                      | Fin d'échelle [dm <sup>3</sup> /s]<br>Fonction "FS" (voir p. 31) |             | Valeur d'impulsion [dm <sup>3</sup> /lmp]<br>Fonction "PSCA" (voir p. 33) |         |  |  |  |
|                                                       | Gaz                                                              | Gaz Liquide |                                                                           | Liquide |  |  |  |
| DN 15/1⁄2"                                            | 10                                                               | 2           | 0,1                                                                       | 0,1     |  |  |  |
| DN 25/1"                                              | 50 6                                                             |             | 1,0                                                                       | 0,1     |  |  |  |
| DN 40/11/2"                                           | 110                                                              | 13          | 10,0                                                                      | 1,0     |  |  |  |
| DN 50/2"                                              | 170                                                              | 20          | 10,0                                                                      | 1,0     |  |  |  |
| DN 80/3"                                              | 400                                                              | 50          | 10,0                                                                      | 1,0     |  |  |  |
| DN 100 / 4"                                           | 650                                                              | 80          | 10,0                                                                      | 1,0     |  |  |  |
| DN 150 / 6"                                           | 1500                                                             | 180         | 100,0                                                                     | 10,0    |  |  |  |
| DN 200 / 8"                                           | 2500                                                             | 300         | 100,0                                                                     | 10,0    |  |  |  |
| DN 250 / 10"                                          | 4000                                                             | 460         | 100,0                                                                     | 10,0    |  |  |  |
| DN 300 / 12"                                          | 5600                                                             | 660         | 100,0                                                                     | 10,0    |  |  |  |

| France                                                                                                    |                                           |                                       | Canada                                                                                       | Belgique<br>Luxembourg                                | Suisse                                                                                     |
|----------------------------------------------------------------------------------------------------|-------------------------------------------|---------------------------------------|----------------------------------------------------------------------------------------------|-------------------------------------------------------|--------------------------------------------------------------------------------------------|
| Agence de Paris<br>94472 Boissy St Léger Cdx                                                                     | Agence du Nord<br>59700 Marcq en Baroeul  | Agence du Sud-Est<br>69673 Bron Cdx   | Endress+Hauser<br>6800 Côte de Liesse<br>Suite 100                                           | Endress+Hauser SA<br>13 rue Carli<br>B-1140 Bruxelles | Endress+Hauser AG<br>Sternenhofstrasse 21<br>CH-4153 Reinach /BL 1<br>Tol. (061) 715 75 75 |
| ► Service Après-vente<br>Tél. N <sup>0</sup> Indigo 08<br>Fax Service 03 8                                       | 0,82 F HT/mn<br>25 888 030<br>39 69 55 25 | Agence du Sud-Ouest<br>33700 Mérignac | Tél. (514) 733-0254<br>Téléfax (514) 733-2924                                                | Téléfax (02) 248 06 00<br>Téléfax (02) 248 05 53      | Téléfax (061) 711 16 50                                                                    |
| Relations Commerciales [0.82<br>[Tél. N <sup>©</sup> Indigo] 0 825 888<br>  Fax N <sup>©</sup> Indigo] 0 825 888 | <u>8 001</u><br>8 009                     | Agence de l'Est<br>68331 Huningue Cdx | Endress+Hauser<br>1440 Graham's Lane<br>Unit 1<br>Burlington, Ontario<br>Tél. (905) 681-9292 |                                                       |                                                                                            |
| E-mail : info@fr.endress.com<br>Web : http : // www.fr.endress.                                                  | com                                       |                                       | Téléfax (905) 681-9444                                                                       | Endress+H                                             | auser                                                                                      |